# HP KVMサーバ コンソール スイッチ ユーザ ガイド

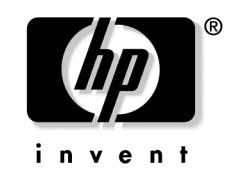

2003年10月 製品番号 339674-191 © 2003 Hewlett-Packard Development Company, L.P.

Microsoft<sup>®</sup>、Windows<sup>®</sup>およびWindows NT<sup>®</sup>は、米国Microsoft Corporationの米国およびその他の国における登録商標です。

ENERGY STAR<sup>®</sup>は、米国の登録商標です。

本書の内容につきましては万全を期しておりますが、本書中の技術的あるいは校正上の誤り、省略に対して、責任 を負いかねますのでご了承ください。本書の内容は、そのままの状態で提供されるもので、いかなる保証も含みま せん。本書の内容は、将来予告なしに変更されることがあります。HP製品に対する保証については、当該製品の保 証規定書に記載されています。本書のいかなる内容も、新たな保証を追加するものではありません。

本製品は、日本国内で使用するための仕様になっており、日本国外で使用される場合は、仕様の変更を必要とすることがあります。

本書に掲載されている製品情報には、日本国内で販売されていないものも含まれている場合があります。

HP KVMサーバ コンソール スイッチ ユーザ ガイド

2003年10月

製品番号 339674-191

#### 対象読者

このガイドは、サーバのインストール、管理、トラブルシューティングの担当者を対象とし、保守の資格があり、高電圧製品の危険性について理解していることを前提としています。

# 🏠 安全に使用していただくために

同梱の『安全に使用していただくために』をよく読んでから、製品のインストールを開始してください。

# 目次

#### HP KVMサーバ コンソール スイッチの取り付け

| HP KVMサーバ コンソール スイッチの取り付け      | 7  |
|--------------------------------|----|
| 概要                             | 7  |
| 取り付け前のチェックリスト                  | 7  |
| キットの内容                         | 7  |
| 同梱されていない必要な品目                  | 8  |
| オプションの品目                       | 8  |
| 必要な工具                          | 8  |
| ラックへのHP KVMサーバ コンソール スイッチの取り付け | 8  |
| サイドマウントタイプA                    | 9  |
| サイドマウントタイプB                    | 10 |
| 標準マウント                         | 12 |
| 1Uマウント タイプA                    |    |
| 1UマウントタイプB                     | 15 |
| コンポーネント                        | 17 |
| KVMサーバ コンソール スイッチ システムの構成      | 17 |
| サーバ名の追加                        | 19 |
| インタフェース アダプタの取り付け              | 21 |
| 概要                             |    |
| インタフェース アダプタの設定                | 21 |
| 拡張モジュールの取り付け                   | 23 |
| 概要                             |    |
| 取り付け前のチェックリスト                  | 23 |
| キットの内容                         | 23 |
| 拡張モジュール ハードウェアの取り付け            | 23 |
| サイドマウント                        | 24 |
| レール マウント                       |    |
| マジック テープ マウント                  |    |
| 拡張モジュールの接続                     |    |
| コンソール スイッチのカスケード接続             | 27 |
|                                | 27 |
| コンパック製サーバ コンソール スイッチ           |    |

| HP IPコンソール スイッチ    |              |  |
|--------------------|--------------|--|
| HP KVMサーバ コンソール スイ | ッチ同士のカスケード接続 |  |

| HP KVMサーバ コンソール スイッチ カスケード構成の例               |    |
|----------------------------------------------|----|
| コンパック製サーバ コンソール スイッチとHP KVMサーバ コンソール スイッチの   |    |
| カスケード接続                                      |    |
| コンパック製サーバ コンソール スイッチ カスケード構成の例               |    |
| HP KVMサーバ コンソール スイッチとHP IPコンソール スイッチのカスケード接続 |    |
| HP IPコンソール スイッチ カスケード構成の例                    |    |
| _ローカル ポート操作                                  | 41 |
| ローカル ポート操作の概要                                | 41 |
| [Main(メイン)]ダイアログ ボックスへのアクセス                  | 41 |
| ポートおよびサーバの表示と選択                              |    |
| ソフト スイッチ                                     | 46 |
| サーバのソフト スイッチの設定                              |    |
| サーバのソフト スイッチ                                 | 47 |
| 前のサーバへのソフト スイッチ                              | 47 |
| OSD操作のためのキーの使用方法                             |    |
| [Setup(セッテイ)]ダイアログ ボックスの設定                   |    |
| [Setup(セッテイ)]ダイアログ ボックスへのアクセス                | 49 |
| サーバに関する日常的なタスクの管理                            |    |
| サーバ名の割り当て                                    |    |
| [Names(ナマエ)]ダイアログ ボックスへのアクセス                 |    |
| デバイス タイプの割り当て                                | 51 |
| [Devices(デバイス)]ダイアログ ボックスへのアクセス              | 51 |
| デバイス タイプの変更                                  |    |
| サーバ名の割り当て                                    |    |
| 表示動作の変更                                      | 55 |
| [Menu(メニュー)]ダイアログ ボックスへのアクセス                 | 55 |
| サーバの表示順の選択                                   | 55 |
| OSDを表示するまでの遅延時間の設定                           | 56 |
| ステータス フラグの制御                                 |    |
| [Flag(フラグ)]ダイアログ ボックスへのアクセス                  | 57 |
| ステータス フラグの表示                                 |    |
| サーバへのブロードキャスト                                |    |
| キーストロークのブロードキャスト                             |    |
| マウスの動きのブロードキャスト                              | 59 |
| [Broadcast(ブロードキャスト)]ダイアログ ボックスへのアクセス        | 59 |
| 選択されているサーバへのブロードキャスト                         |    |
| [Broadcast(ブロードキャスト)]ダイアログ ボックスの起動           | 60 |
| スキャン パターンの設定                                 | 60 |
| [Scan(スキャン)]ダイアログ ボックスへのアクセス                 | 61 |
| [Scan (スキャン)]リストへのサーバの追加                     | 61 |
| [Scan (スキャン)]リストからのサーバの削除                    | 62 |
| スキャン モードの起動                                  | 62 |
| スキャン モードの停止                                  | 62 |

| ローカル コンソール スイッチのヤキュリティの設定                                                                                                    | 63                                                   |
|----------------------------------------------------------------------------------------------------|------------------------------------------------------|
| [Security $(\tau + \tau_1) = \tau_1 = \tau_2 = \tau_1 = \tau_2 = \tau_2 = $ | 64                                                   |
| 「Coounty (C ( ) ) ) ) ( ) ( ) ( ) ( ) ( ) ( ) (                                                                                                    | 64                                                   |
| パスワード保護の設定                                                                                                    |                                                      |
| KVMサーバ コンソール スイッチへのログオン                                                                                                    |                                                      |
| パスワード保護の削除                                                                                                    | 65                                                   |
| スクリーン セーバ モードの終了                                                                                                    | 66                                                   |
| パスワード保護のないスクリーン セーバ モードの起動                                                                                                    | 66                                                   |
| スクリーン セーバの無効化                                                                                                    | 67                                                   |
| スイッチ モードの変更                                                                                                    | 67                                                   |
| [Switch]ダイアログ ボックスへのアクセス                                                                                                    | 68                                                   |
| OSDによるサーバ タスクの管理                                                                                                    | 69                                                   |
| [Commands(コマンド)]ダイアログ ボックスへのアクセス                                                                                                    | 69                                                   |
| システム診断の実行                                                                                                    | 70                                                   |
| [Run Diagnostics(シンダンノ ジッコウ)]の起動                                                                                                    | 72                                                   |
| バージョン情報の表示                                                                                                    | 73                                                   |
| [Version(バージョン)]ダイアログ ボックスへのアクセス                                                                                                    | 74                                                   |
| ファームウェアの更新                                                                                                    | 77                                                   |
|                                                                                                    | 77                                                   |
| <br>コンソール スイッチ ファームウェアの更新                                                                                                    |                                                      |
| <br>コンソール スイッチ ファームウェアの更新<br>インタフェース アダプタ ファームウェアの同時更新                                                                                                    |                                                      |
| コンソール スイッチ ファームウェアの更新<br>インタフェース アダプタ ファームウェアの同時更新<br>インタフェース アダプタ ファームウェアの個々のアップグレード                                                                                                    |                                                      |
| コンソール スイッチ ファームウェアの更新<br>インタフェース アダプタ ファームウェアの同時更新<br>インタフェース アダプタ ファームウェアの個々のアップグレード<br>トラブルシューティング                                                                                                    | 78<br>79<br><b>81</b>                                |
| コンソール スイッチ ファームウェアの更新<br>インタフェース アダプタ ファームウェアの同時更新<br>インタフェース アダプタ ファームウェアの個々のアップグレード<br>トラブルシューティング<br>トラブルシューティングに関する表                                                                                                    | 78<br>79<br><b>81</b><br>82                          |
| コンソール スイッチ ファームウェアの更新インタフェース アダプタ ファームウェアの同時更新インタフェース アダプタ ファームウェアの個々のアップグレード<br>インタフェース アダプタ ファームウェアの個々のアップグレード<br>トラブルシューティング<br>トラブルシューティングに関する表                                                                                                    |                                                      |
| コンソールスイッチファームウェアの更新インタフェースアダプタファームウェアの同時更新インタフェースアダプタファームウェアの個々のアップグレード                                                                                                    |                                                      |
| コンソールスイッチファームウェアの更新インタフェースアダプタファームウェアの同時更新インタフェースアダプタファームウェアの同時更新インタフェースアダプタファームウェアの個々のアップグレード<br>トラブルシューティング<br>トラブルシューティングに関する表<br>接続距離に関する表                                                                                                    | 78<br>79<br><b>81</b><br>82<br>83<br><b>85</b><br>85 |
| コンソールスイッチファームウェアの更新インタフェースアダプタファームウェアの同時更新インタフェースアダプタファームウェアの同時更新インタフェースアダプタファームウェアの個々のアップグレード<br>トラブルシューティング<br>トラブルシューティングに関する表<br>接続距離に関する表<br>規定に関するご注意<br>規定準拠識別番号                                                                                                    |                                                      |
| <ul> <li>コンソールスイッチファームウェアの更新インタフェースアダプタファームウェアの同時更新インタフェースアダプタファームウェアの個々のアップグレード</li> <li>トラブルシューティング</li> <li>トラブルシューティングに関する表</li> <li>援続距離に関する表</li> <li>規定に関するご注意</li> <li>規定準拠識別番号</li></ul>                                                                                                    |                                                      |

 Modifications
 88

 Cables
 88

 Canadian Notice (Avis Canadien)
 88

 European Union Notice
 89

 BSMI Notice
 90

 Korean Notices
 90

| 頭字語と略語 | 91 |
|--------|----|
| 索引     | 93 |
|        |    |

# HP KVMサーバ コンソール スイッチの 取り付け

#### この項の目次

| 7  |
|----|
| 7  |
| 8  |
| 17 |
| 17 |
| 19 |
|    |

### 概要

HP KVMサーバ コンソール スイッチには、ラックマウント用ブラケットが付属してお り、ラックへの取り付けが簡単にできます。HP KVMサーバ コンソール スイッチや他 のコンポーネントをラック キャビネットにまだ取り付けていない場合、取り付け前に ラックを設置場所に固定してください。装置は、ラック キャビネットの一番下から 順に取り付けてください。また、ラック キャビネットに装置を傾けて取り付けた り、ラックの強度以上に取り付けたりしないように注意してください。

## 取り付け前のチェックリスト

取り付け前に、以下のすべての部品が揃っていることを確認してください。

### キットの内容

- KVMサーバ コンソール スイッチ
- 電源コード
- ラックマウントキット
- シリアル ダウンロード ケーブル
- ドキュメンテーションキット

• ファームウェアCDキット

このキットには、部品によっては余分な数量が含まれている場合があります。必要に 応じてご使用ください。

#### 同梱されていない必要な品目

- PS/2インタフェース アダプタまたはUSBインタフェース アダプタ
- UTP CAT5ケーブル(CAT6およびCAT7ケーブルも使用可能です)

#### オプションの品目

拡張モジュール(23ページの「拡張モジュールの取り付け」を参照)

#### 必要な工具

8

- プラスドライバ
- トルクス ドライバ (T-25)

## ラックへのHP KVMサーバ コンソール スイッチの 取り付け

**注**: HP KVMサーバ コンソール スイッチをラックに取り付ける前に、付属の 電源コードを使用してHP KVMサーバ コンソール スイッチを電源に接続 し、装置の電源を入れてください。数秒後、動作インジケータLED (17ペー ジの「コンポーネント」を参照)が点灯します。動作インジケータLEDが 点灯しない場合は、電源が入っていること、電源コードが接続されている こと、および電源が機能していることを確認してください。

ラックマウント構成には、以下の複数の方法があります。

- サイドマウント
  - タイプA-角穴とセルフタッピングネジ用の丸穴が交互に配置されているレール
  - タイプB-角穴のみのレール

**注**: HP KVMサーバ コンソール スイッチをサイド マウントする場合は、サ イド マウント用のレールに、角穴とセルフ タッピング ネジ用の丸穴が交互 に配置されているか、角穴のみとなっている必要があります。

• 標準マウント

- 1Uマウント
  - タイプA-丸穴レール
  - タイプB-角穴レール

#### サイド マウント タイプA

- 1. コンソールスイッチの各側面から2本ずつ、計4本のネジを取り外します。
- 2. 取り外した4本のネジを使用して、サイドマウンティングブラケットをコンソー ルスイッチに取り付けます。

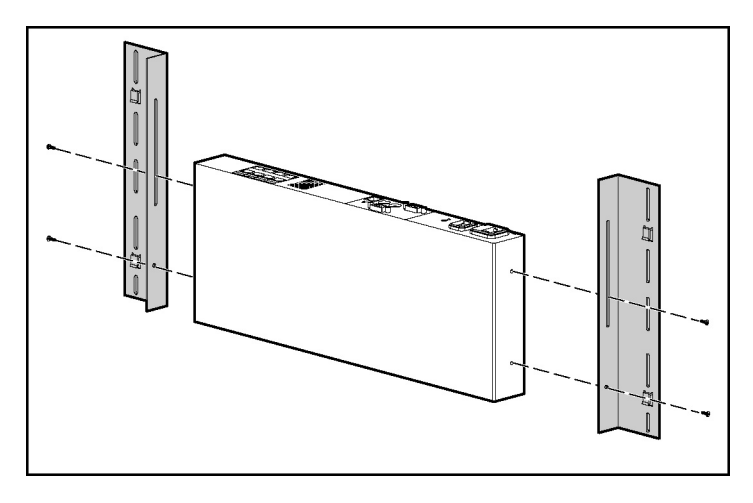

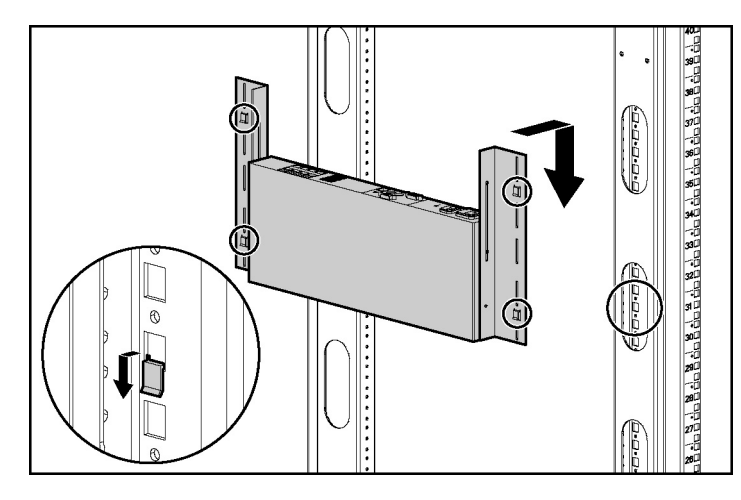

3. サイド マウンティング ブラケットのタブを、ラックの各側面の対応する位置に スライドさせ挿入します。

4. 各側面に各2本、計4本のセルフ タッピング ネジを使用して、レールにコンソー ルスイッチを固定します。

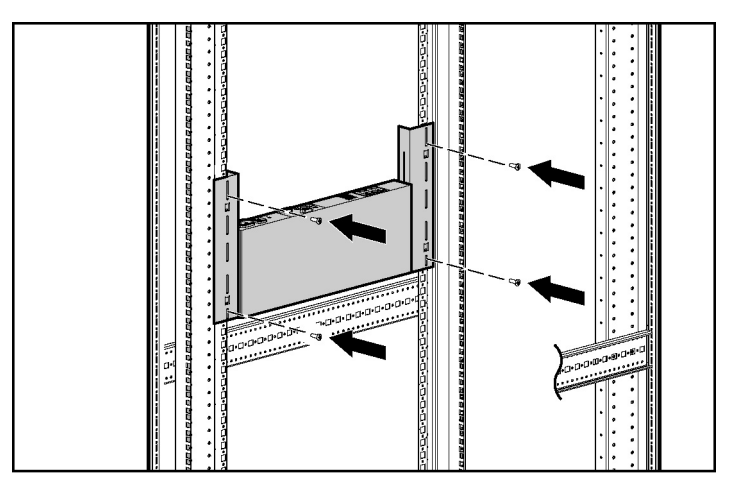

#### サイド マウント タイプB

1. コンソールスイッチの各側面から2本ずつ、計4本のネジを取り外します。

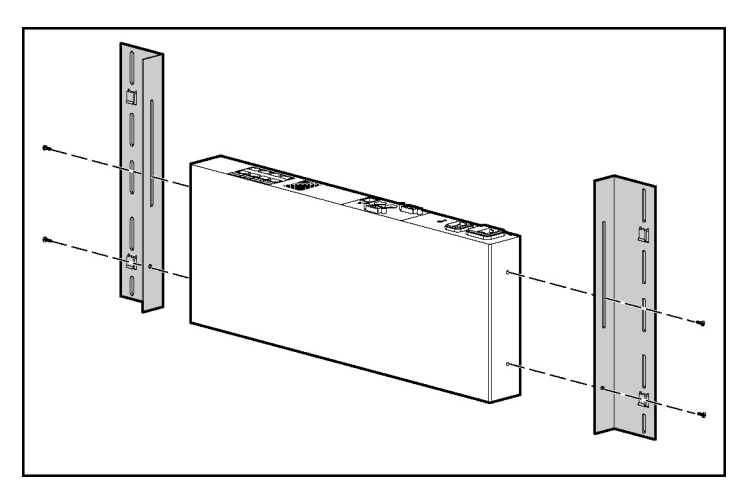

2. 取り外した4本のネジを使用して、サイドマウンティングブラケットをコンソー ルスイッチに取り付けます。

3. サイド マウンティング ブラケットのタブを、ラックの各側面の対応する位置に スライドさせ挿入します。

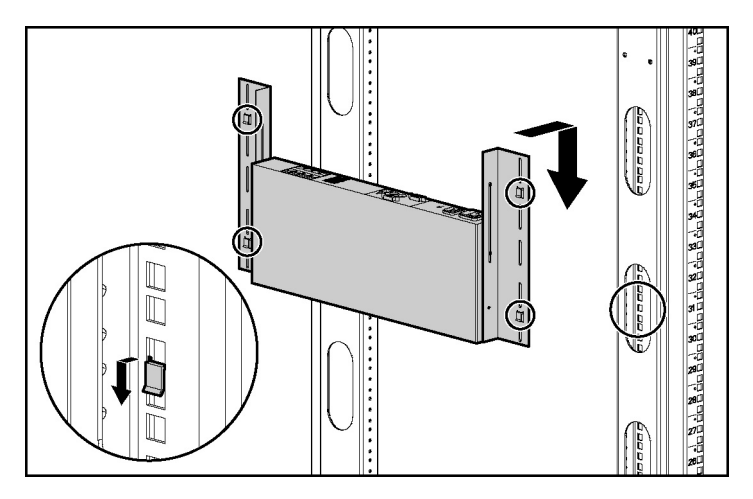

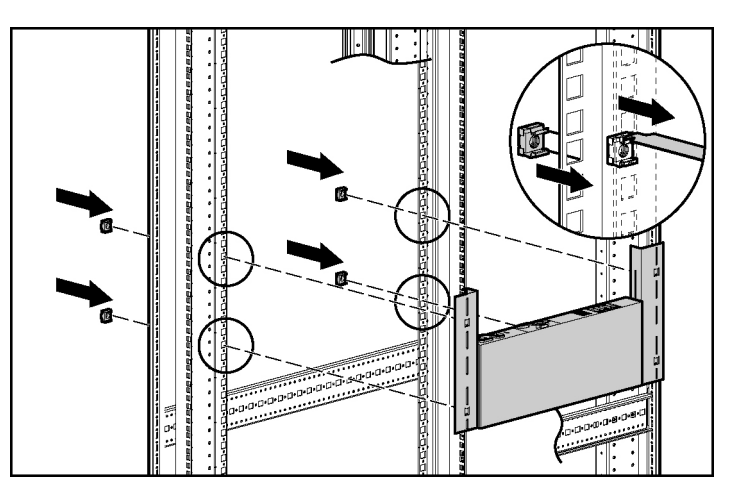

4. サイドマウンティング ブラケットの対応する位置に、4個のケージ ナットを挿入 します。

5. 各側面に各2本、計4本のM-6ネジを使用して、レールにコンソール スイッチを固定します。

#### 標準マウント

- 1. コンソールスイッチの各側面から2本ずつ、計4本のネジを取り外します。
- 2. 取り外した4本のネジを使用して、1Uブラケットをコンソール スイッチに取り付けます。

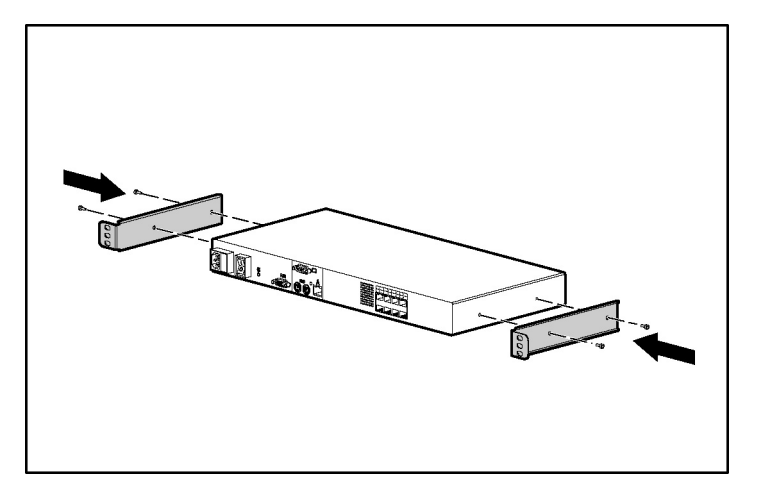

3. 背面側レールの裏側にケージ ナットが取り付けられていない場合は、取り付け ます。

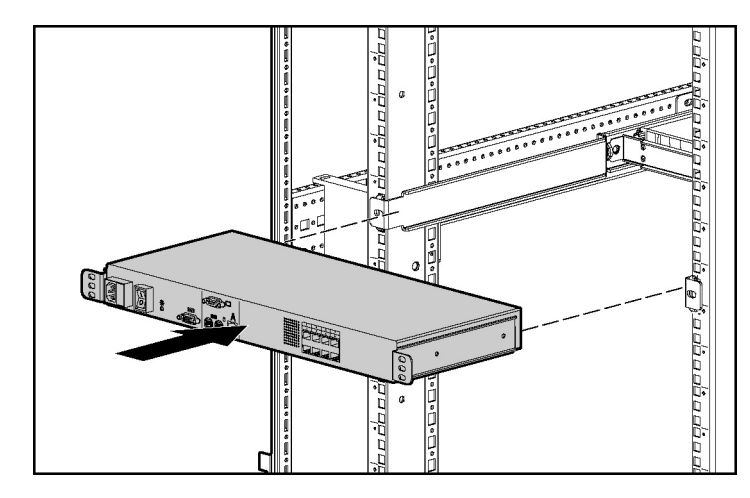

4. コンソールスイッチをスライドさせて挿入し、1U製品の背面側に設置します。

5. 各側面に各1本、計2本のM-6ネジを使用して、レールにコンソール スイッチを固定します。

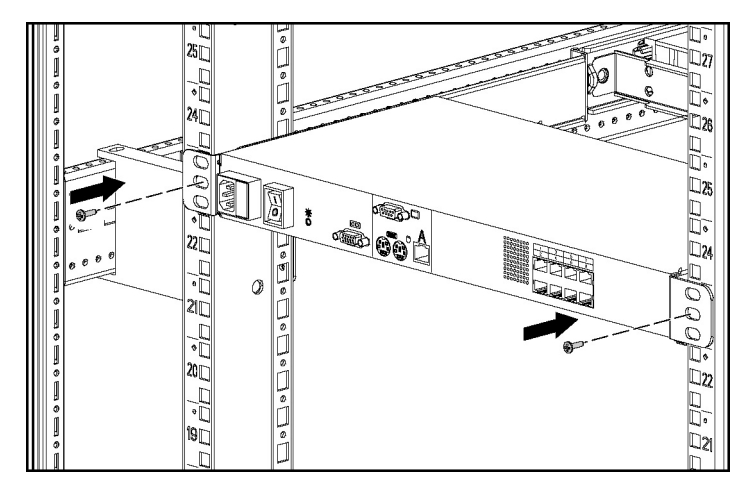

### 1Uマウント タイプA

1. コンソールスイッチの各側面から2本ずつ、計4本のネジを取り外します。

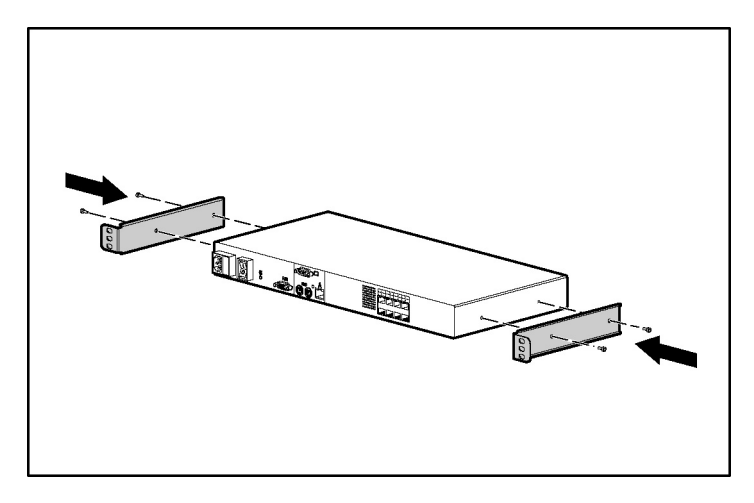

2. 取り外した4本のネジを使用して、1Uブラケットをコンソール スイッチに取り付けます。

3. 最大6個のクリップナットを取り付けます。

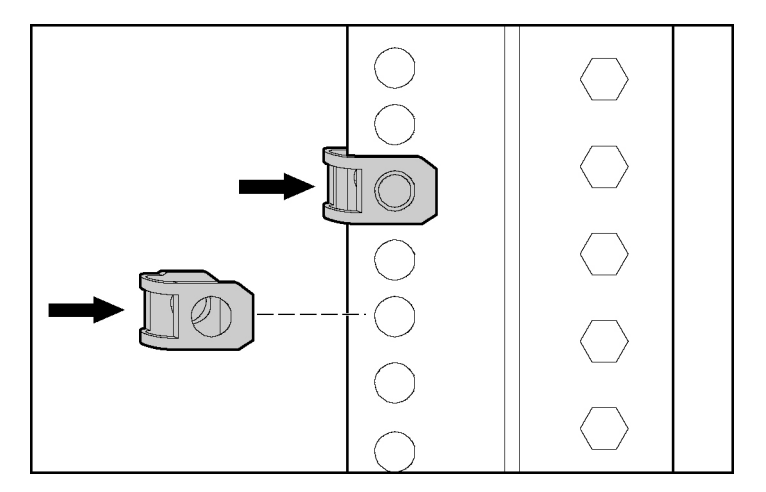

- 4. 該当する数のトルクス ネジ (T-25) を使用して、レールにコンソール スイッチ を固定します。

### 1Uマウント タイプB

- 1. コンソールスイッチの各側面から2本ずつ、計4本のネジを取り外します。
- 2. 取り外した4本のネジを使用して、1Uブラケットをコンソール スイッチに取り付けます。

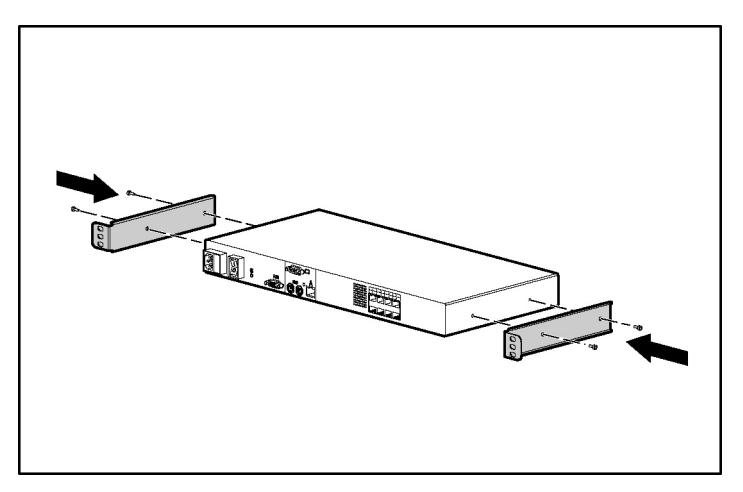

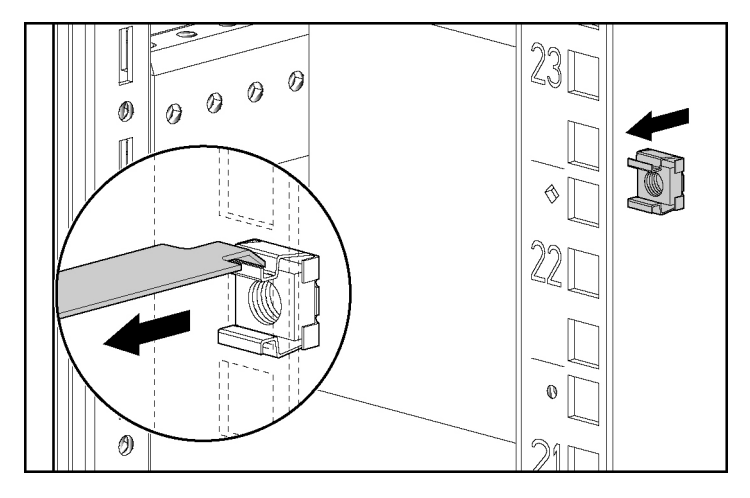

3. 最大6個のケージナットを取り付けます。

4. 該当する数のM-6ネジを使用して、レールにコンソールスイッチを固定します。

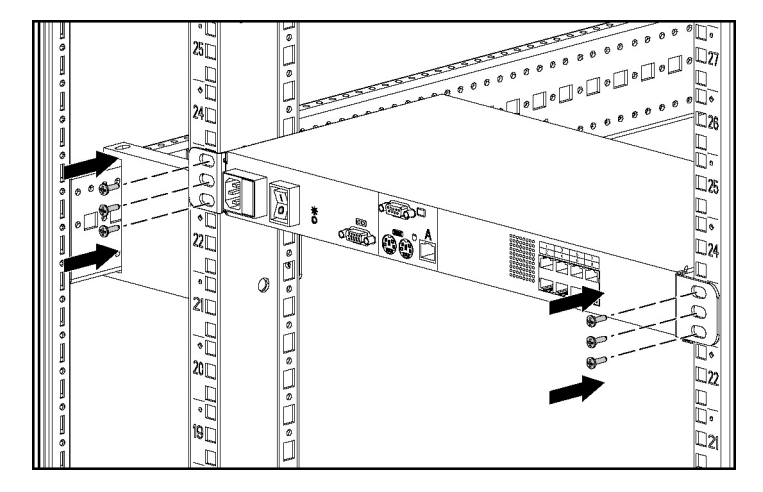

## コンポーネント

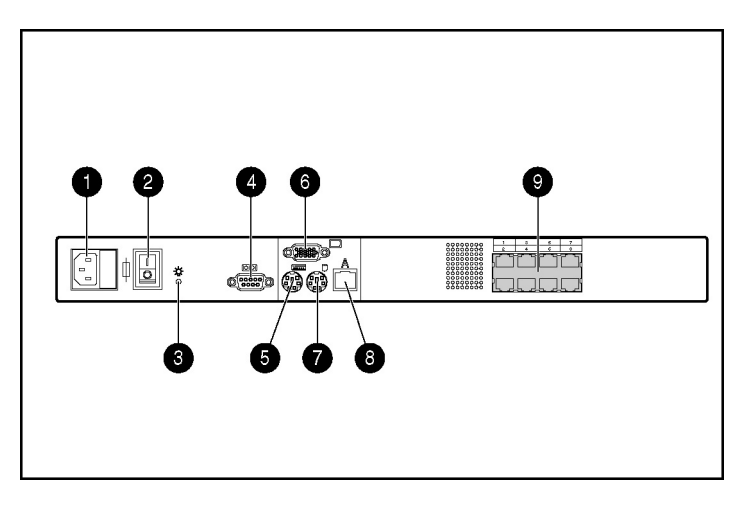

| 番号 | 説明                         |
|----|----------------------------|
| 1  | 電源コネクタ                     |
| 2  | 電源スイッチ                     |
| 3  | 動作インジケータLED                |
| 4  | シリアル ダウンロード コネクタ           |
| 5  | キーボード コネクタ                 |
| 6  | モニタ コネクタ                   |
| 7  | マウス コネクタ                   |
| 8  | RJ-45インタフェース ポート(Aの印があります) |
| 9  | サーバ接続ポート                   |

# KVMサーバ コンソール スイッチ システムの構成

- 拡張モジュールを接続します(23ページの「拡張モジュールの取り付け」を参照)。
- 2. インタフェース アダプタを接続します (21ページの「インタフェース アダプタ の取り付け」を参照)。

- 3. HP KVMサーバ コンソール スイッチの電源を入れます。動作インジケータLED (17ページの「コンポーネント」を参照) が点灯します。
- 4. モニタの電源を入れます。
- 5. サーバの電源を入れます。

次の図に、HP KVMサーバ コンソール スイッチ システムの構成例を示します。

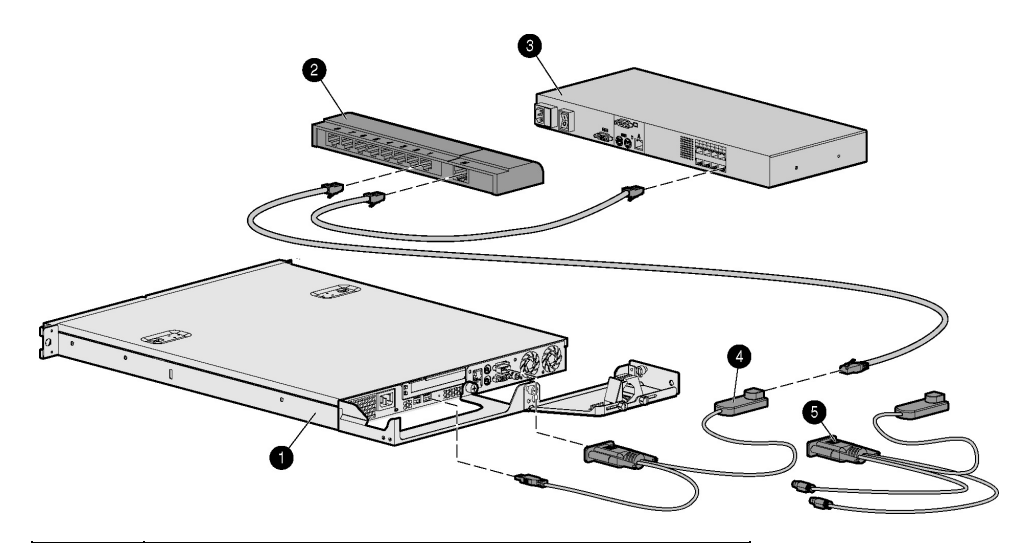

| 番号 | 説明                   |
|----|----------------------|
| 1  | サーバ                  |
| 2  | 拡張モジュール              |
| 3  | HP KVMサーバ コンソール スイッチ |
| 4  | USBインタフェース アダプタ      |
| 5  | PS/2インタフェース アダプタ     |

## サーバ名の追加

HP KVMサーバ コンソール スイッチ システムは、OSDを使用して設定できます。IP コンソール スイッチとカスケード接続する場合は、IPコンソール ビューアでコンソー ル スイッチを追加または検出する前に、ローカル アナログ ステーションのOSDにサー バ名を追加することをおすすめします。

サーバ名を追加する手順については、「サーバ名の割り当て」(50ページ)の項を参照してください。

# インタフェース アダプタの取り付け

#### この項の目次

| 概要             |    |
|----------------|----|
| インタフェースアダプタの設定 | 21 |
| イマテノエーバアテララの政定 |    |

### 概要

HP KVMサーバ コンソール スイッチ システムが正常に動作するには、インタフェー ス アダプタが必要です。ただし、インタフェース アダプタは、HP KVMサーバ コン ソール スイッチ キットには同梱されていません。インタフェース アダプタを使用す ることにより、UTP CAT5ケーブルをPS/2またはUSB接続に接続して、サーバへのキー ボード、ビデオ、およびマウス セッションを確立できます。

**注**:このガイドの各例では、UTP CAT5ケーブルを使用していますが、UTP CAT6ケーブルやUTP CAT7ケーブルを使用することもできます。

## インタフェース アダプタの設定

- 1. HP KVMサーバ コンソール スイッチのサーバ接続ポート(17ページの「コンポー ネント」を参照)にUTP CAT5ケーブルを接続します。
- 2. 同じUTP CAT5ケーブルのもう一方の端を、インタフェース アダプタのRJ-45ポートに接続します。
- 3. インタフェース アダプタをサーバの該当するポートに接続します。
- 4. 上記の手順を繰り返して、別のサーバをこのシステムに接続します。

次の図に、インタフェース アダプタを使用したHP KVMサーバ コンソール スイッチ システムの構成例を示します。

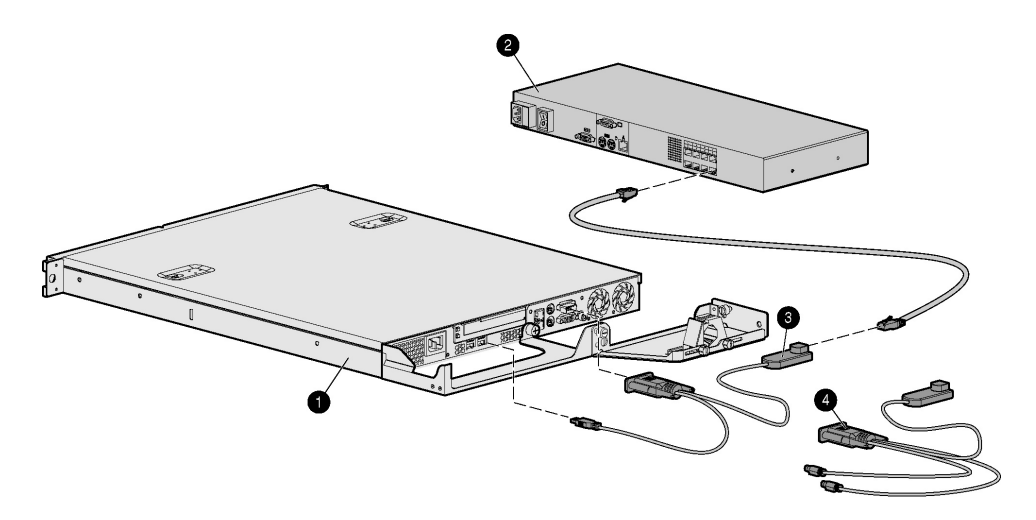

| 番号 | 説明                   |
|----|----------------------|
| 1  | サーバ                  |
| 2  | HP KVMサーバ コンソール スイッチ |
| 3  | USBインタフェース アダプタ      |
| 4  | PS/2インタフェース アダプタ     |

# 拡張モジュールの取り付け

#### この項の目次

| 概要                  | 23 |
|---------------------|----|
| 取り付け前のチェックリスト       | 23 |
| 拡張モジュール ハードウェアの取り付け | 23 |
| 拡張モジュールの設定          | 26 |

#### 概要

オプションの拡張モジュールを、HP KVMサーバ コンソール スイッチ システムに追加すると、アクセス可能なサーバ総数を増やすことができます。拡張モジュールには、ご使用のラックに簡単に統合するためのラックマウント用ハードウェア部品が同梱されています。

## 取り付け前のチェックリスト

取り付け前に、以下のすべての部品が揃っていることを確認してください。

#### キットの内容

- 拡張モジュール
- ネジ
- マジックテープ

このキットには、部品によっては余分な数量が含まれている場合があります。必要に 応じてご使用ください。

## 拡張モジュール ハードウェアの取り付け

ラックマウント構成には、以下の複数の方法があります。

- サイドマウント
- レールマウント

• マジックテープマウント

#### サイド マウント

 サイドマウンティングブラケットのタブを、ラックフレームの中にスライドさ せて挿入します。

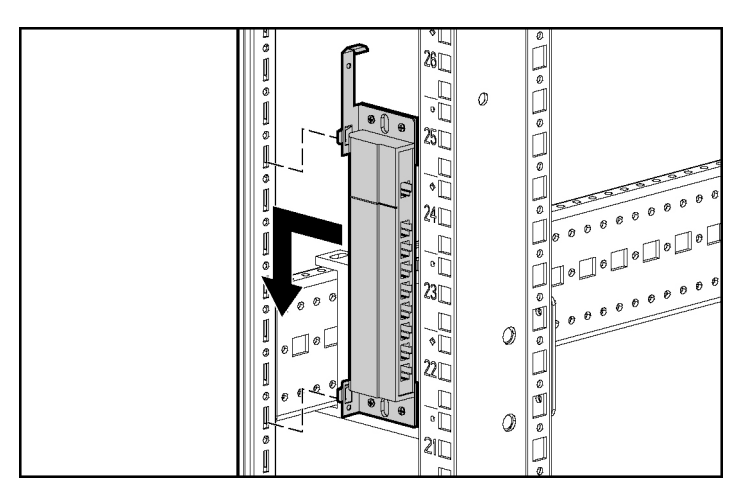

2. 1本のセルフ タッピング ネジを下側のサイド マウンティング ブラケットに使用 して、拡張モジュールをラック フレームに固定します。

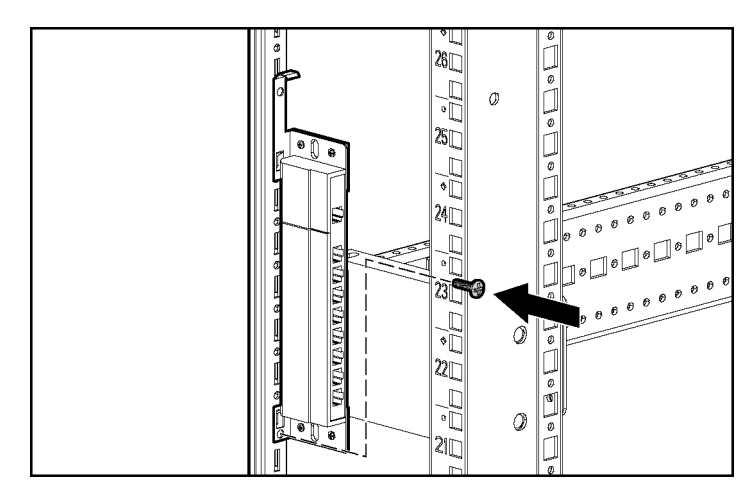

#### レール マウント

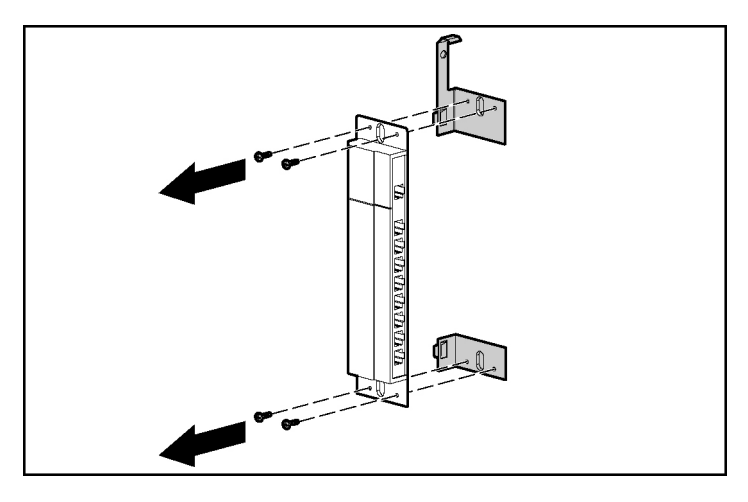

1. サイド マウンティング ブラケットを拡張モジュールに固定しているネジを取り 外します。

 サイドマウンティングブラケットの穴が配置されているラックフレームの中に、 2個のケージナットを挿入し、2本のM-6ネジを使用して、拡張モジュールをラッ クフレームに固定します。

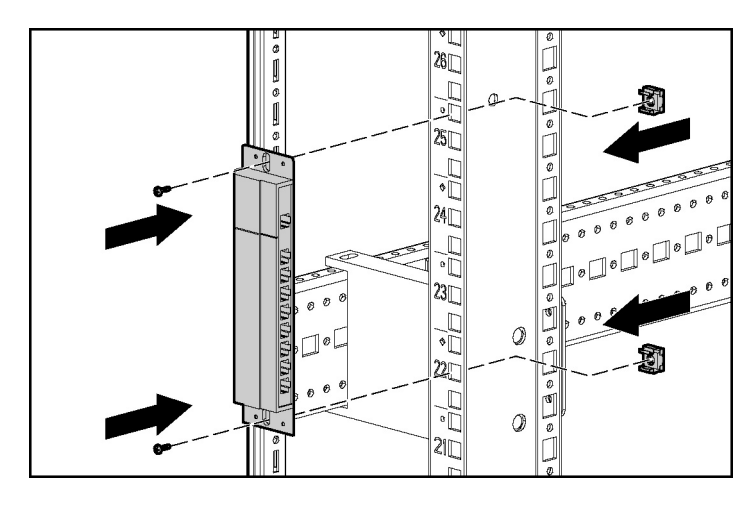

#### マジック テープ マウント

- 1. 拡張モジュールの位置を決定します。
- マジックテープの一方の保護ストリップを取り外して、マジックテープを拡張 モジュールに取り付けます。
- 3. マジック テープのもう一方の保護ストリップを取り外して、拡張モジュールを ラック フレームに取り付けます。

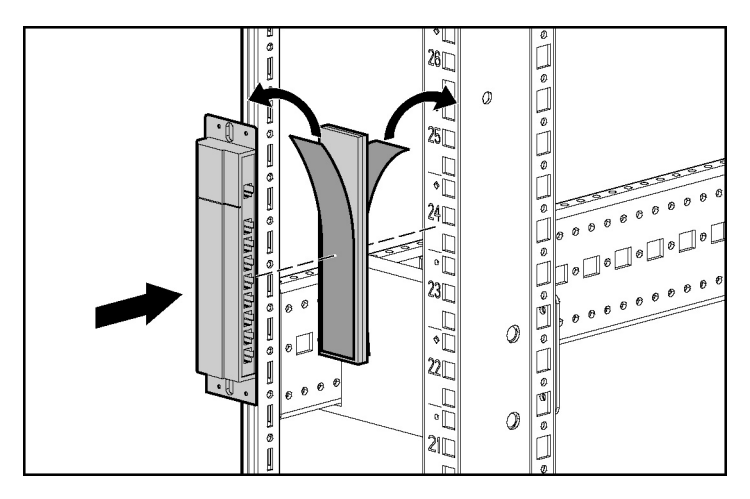

### 拡張モジュールの接続

- 1. 拡張モジュールをラックに取り付けます。
- 2. UTP CAT5ケーブル(最大9本)を配置します。
- 3. 1本のUTP CAT5ケーブルを、HP KVMサーバ コンソール スイッチのサーバ接続 ポート(17ページの「コンポーネント」を参照)に接続します。
- 4. 手順3のUTP CAT5ケーブルのもう一方の端を、拡張モジュールのINポートに接続します。
- 5. 他のUTP CAT5ケーブルの一方の端を、拡張モジュールのOUTポートに接続し ます。
- 6. 手順5のUTP CAT5ケーブルのもう一方の端を、インタフェース アダプタに接続 します(21ページの「インタフェース アダプタの取り付け」を参照)。
- 7. 他のサーバをこのシステムに接続する場合は、手順5~6を繰り返します。

# コンソール スイッチのカスケード接続

#### この項の目次

| 互換性のあるコンソール スイッチ モデル                         |    |
|----------------------------------------------|----|
| HP KVMサーバ コンソール スイッチ同士のカスケード接続               | 29 |
| コンパック製サーバ コンソール スイッチとHP KVMサーバ コンソール スイッチの   |    |
| カスケード接続                                      |    |
| HP KVMサーバ コンソール スイッチとHP IPコンソール スイッチのカスケード接続 | 36 |

## 互換性のあるコンソール スイッチ モデル

HP KVMサーバ コンソール スイッチとコンソール スイッチをカスケード接続する前 に、以下の情報をよく読んでおいてください。

HP KVMサーバ コンソール スイッチがサポートするカスケード接続は、1層だけです。 拡張モジュールは1層のカスケード接続と見なされます。このため、カスケード接続 されたコンソール スイッチと組み合わせて使用することはできません。

コンソール スイッチをカスケード接続した場合、正しく動作させるために、装置の電 源投入の順序を正しく行ってください。つまり、コンソール スイッチ、モニタ、サー バの順に電源投入してください。

**注意**: HP KVMサーバ コンソール スイッチ同士のカスケード接続 に、インタフェース アダプタを使用しないでください。HP KVMサーバ コ ンソール スイッチ同士のカスケード接続にインタフェース アダプタを使用 すると、正しく動作しない場合があります。

**注**: HP KVMサーバ コンソール スイッチは、コンパック製KVM PCIスイッ チやHP製の従来のコンソール スイッチをサポートしません。

**注**:カスケード接続するHP KVMサーバ コンソール スイッチおよび接続さ れるすべてのインタフェース アダプタのファームウェアをアップグレード するには、カスケード接続するHP KVMサーバ コンソール スイッチにキー ボード、モニタ、およびマウスをローカル接続して、ローカルOSDにアク セスする必要があります。

#### コンパック製サーバ コンソール スイッチ

**注意**: Compaqデュアル8ポート サーバ コンソール スイッチをカ スケード接続する場合、同時に接続するインタフェース アダプタは1つだけ にしてください。複数のインタフェース アダプタを接続すると、正しく動 作しない場合があります。

**注意**: コンソール スイッチをカスケード接続する場合は、必ず、 コンパック製サーバ コンソール スイッチをHP KVMサーバ コンソール ス イッチの下にカスケード接続してください。このカスケード接続順序に従 わないと、正しく動作しない場合があります。

次のコンパック製サーバ コンソール スイッチをHP KVMサーバ コンソール スイッチ システムに統合できます。互換性のあるコンパック製サーバ コンソール スイッチ モ デルは、次のとおりです。

- 4ポート コンソール スイッチ ボックス(製品番号: 400336-291)
- 8ポート コンソール スイッチ ボックス(製品番号: 400337-291)
- デュアル8ポートコンソールスイッチボックス(製品番号:400338-291)
- 2×848VDC(製品番号:400542-B21。日本未発売)

HP KVMサーバ コンソール スイッチとカスケード接続する場合、コンパック製サー バコンソール スイッチはすべて、SoftPaqファームウェア バージョン2.1.0以上を使用 してアップグレードする必要があります。

#### HP IPコンソール スイッチ

**注意**: HP IPコンソール スイッチとHP KVMサーバ コンソール ス イッチのカスケード接続にインタフェース アダプタを使用しないでくださ い。これらの製品のカスケード接続にインタフェース アダプタを使用する と、正しく動作しない場合があります。

**注意**: コンソール スイッチをカスケード接続する場合は、必ず、 HP KVMサーバ コンソール スイッチをHP IPコンソール スイッチの下にカ スケード接続してください。このカスケード接続順序に従わないと、正し く動作しない場合があります。

次のHP IPコンソール スイッチをHP KVMサーバ コンソール スイッチ システムに統合できます。互換性のあるHP IPコンソール スイッチ モデルは、次のとおりです。

- IPコンソール スイッチ(1×1×16) (製品番号262585-B21)
- IPコンソールスイッチ(3×1×16) (製品番号262586-B21)

HP KVMサーバ コンソール スイッチとカスケード接続する場合、HP IPコンソール スイッチはすべて、SoftPaqファームウェア バージョン2.1.1以上を使用してアップグ レードする必要があります。

# HP KVMサーバ コンソール スイッチ同士の カスケード接続

**注**:カスケード接続するHP KVMサーバ コンソール スイッチおよび接続さ れるすべてのインタフェース アダプタのファームウェアをアップグレード するには、カスケード接続するHP KVMサーバ コンソール スイッチにキー ボード、モニタ、およびマウスをローカル接続して、ローカルOSDにアク セスする必要があります。

- 1. コンソールスイッチをラックに取り付けます。
- UTP CAT5ケーブルを確認して、カスケード接続するHP KVMサーバ コンソール スイッチのサーバ接続ポート(17ページの「コンポーネント」を参照)に一方の 端を接続します。
- 3. 手順2のUTP CAT5ケーブルのもう一方の端を、インタフェース アダプタのRJ-45 ポートに接続します。
- 4. インタフェースアダプタを、サーバの該当ポートに接続します。
- 5. このシステムに追加する他のサーバについて、手順1~3を繰り返します。

- 6. ローカル ポート用のキーボード、ビデオ、およびマウス ケーブルをカスケード 接続するHP KVMサーバ コンソール スイッチに接続します。
- 7. カスケード接続するHP KVMサーバ コンソール スイッチの電源を入れます。
- 8. モニタの電源を入れます。
- 9. サーバの電源を入れます。
- 10. カスケード接続するHP KVMサーバ コンソール スイッチのファームウェアを更 新します(77ページの「ファームウェアの更新」を参照)。
- 11. インタフェース アダプタのファームウェアをすべて更新します(77ページの 「ファームウェアの更新」を参照)。
- 12. カスケード接続するHP KVMサーバ コンソール スイッチの電源を切ります。
- 13. カスケード接続するHP KVMサーバ コンソール スイッチから、ローカル用のキー ボード、ビデオ、およびマウス ケーブルを抜き取ります。
- 14. メインのHP KVMサーバ コンソール スイッチに、ローカル ポート用のキーボー ド、ビデオ、およびマウス ケーブルを接続します。
- 15. メインのHP KVMサーバ コンソール スイッチのサーバ接続ポート(17ページの 「コンポーネント」を参照)に、UTP CAT5ケーブルを接続します。
- カスケード接続するHP KVMサーバ コンソール スイッチのRJ-45インタフェース ポート(17ページの「コンポーネント」を参照)に、同じUTP CAT5ケーブルの もう一方の端を接続します。
- 17. このシステムに追加する他のコンソール スイッチについて、手順15~16を繰り 返します。
- 18. コンソール スイッチの電源を入れます。
- 19. モニタの電源を入れます。
- メインのHP KVMサーバ コンソール スイッチのファームウェアを更新します(77 ページの「ファームウェアの更新」を参照)。
- 21. インタフェース アダプタのファームウェアをすべて更新します(77ページの「ファームウェアの更新」を参照)。

次の図に、他のHP KVMサーバ コンソール スイッチとカスケード接続されたHP KVM サーバ コンソール スイッチを示します。上側のコンソール スイッチがメイン コンソー ル スイッチで、下側がカスケード接続されたコンソール スイッチです。 **注意**: HP KVMサーバ コンソール スイッチ同士のカスケード接続に、インタフェース アダプタを使用しないでください。HP KVMサーバ コンソール スイッチ同士のカスケード接続にインタフェース アダプタを使 用すると、正しく動作しない場合があります。

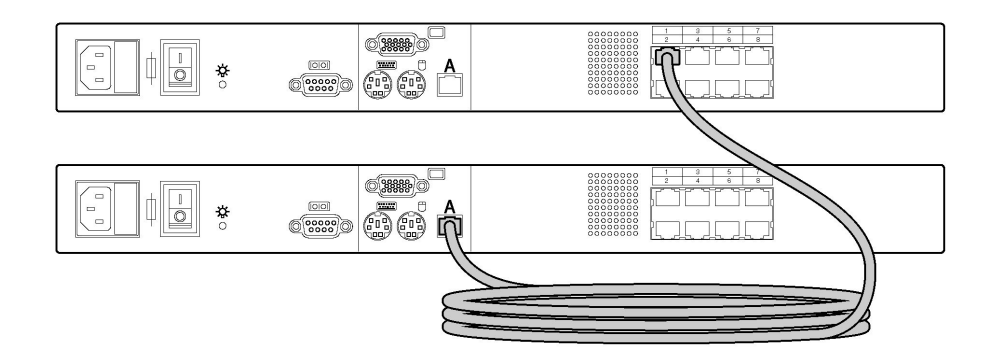

## HP KVMサーバ コンソール スイッチ カスケード構成の例

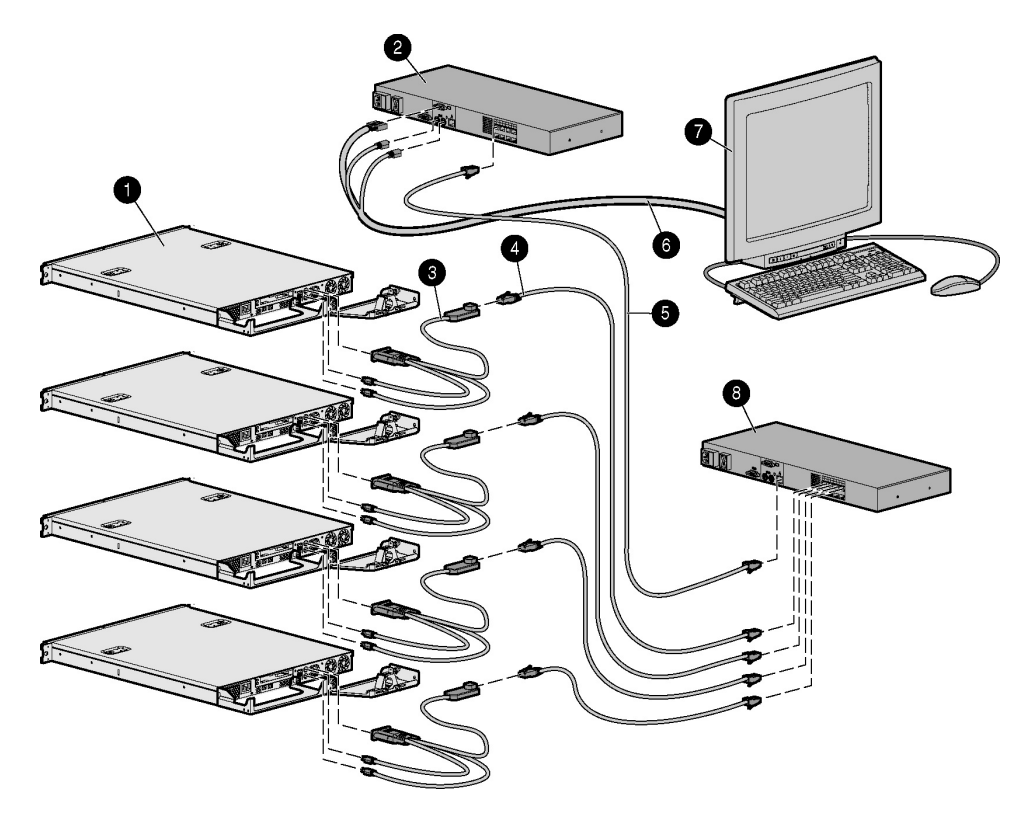

| 番号            | 説明                                      |
|---------------|-----------------------------------------|
| 1             | サーバ                                     |
| 2             | メインのHP KVMサーバ コンソール スイッチ                |
| 3             | PS/2インタフェース アダプタまたはUSBインタフェース ア<br>ダプタ* |
| 4             | UTP CAT5ケーブル                            |
| 5             | UTP CAT5ケーブル                            |
| 6             | キーボード、ビデオ、およびマウス ケーブル                   |
| 7             | ローカル ポート                                |
| 8             | カスケード接続されたHP KVMサーバ コンソール スイッチ          |
| * 図には示していません。 |                                         |

# コンパック製サーバ コンソール スイッチとHP KVMサーバ コンソール スイッチのカスケード接続

- 1. コンソールスイッチをラックに取り付けます。
- HP KVMサーバ コンソール スイッチにローカル ポート用のキーボード、ビデオ、 およびマウス ケーブルを接続します。
- 3. HP KVMサーバ コンソール スイッチのサーバ接続ポート(17ページの「コンポー ネント」を参照)に、UTP CAT5ケーブルを接続します。
- 4. 手順3のUTP CAT5ケーブルのもう一方の端を、インタフェース アダプタのRJ-45 ポートに接続します。
- 5. インタフェース アダプタを、コンパック製サーバ コンソール スイッチの該当ポートに接続します。
- 6. コンパック製サーバ コンソール スイッチのoutポートに、キーボード、ビデオ、 およびマウス ケーブルを接続します。
- 手順6のキーボード、ビデオ、およびマウス ケーブルのもう一方の端を、サーバの該当ポートに接続します。
- 8. このシステムに追加する他のコンソール スイッチについて、手順3~7を繰り返 します。
- 9. コンソールスイッチの電源を入れます。
- 10. モニタの電源を入れます。

11. サーバの電源を入れます。

次の図に、HP KVMサーバ コンソール スイッチにカスケード接続されたコンパック 製サーバ コンソール スイッチを示します。上側のコンソール スイッチがメイン コン ソール スイッチで、下側がカスケード接続されたコンソール スイッチです。

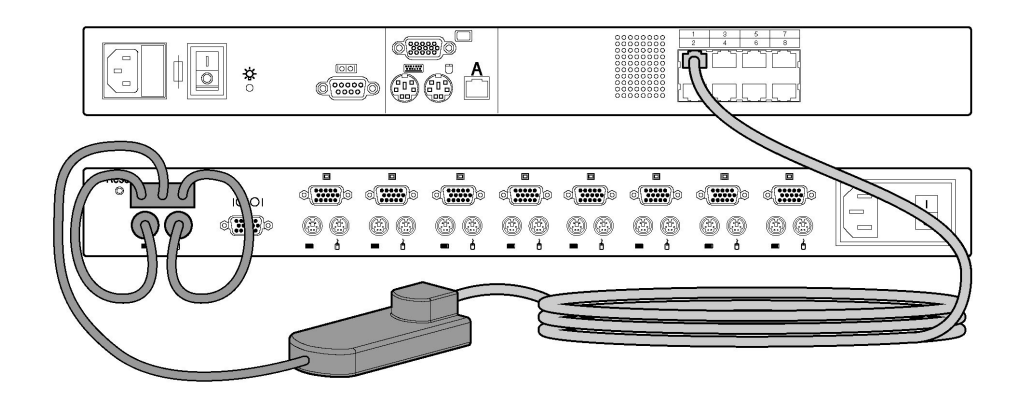

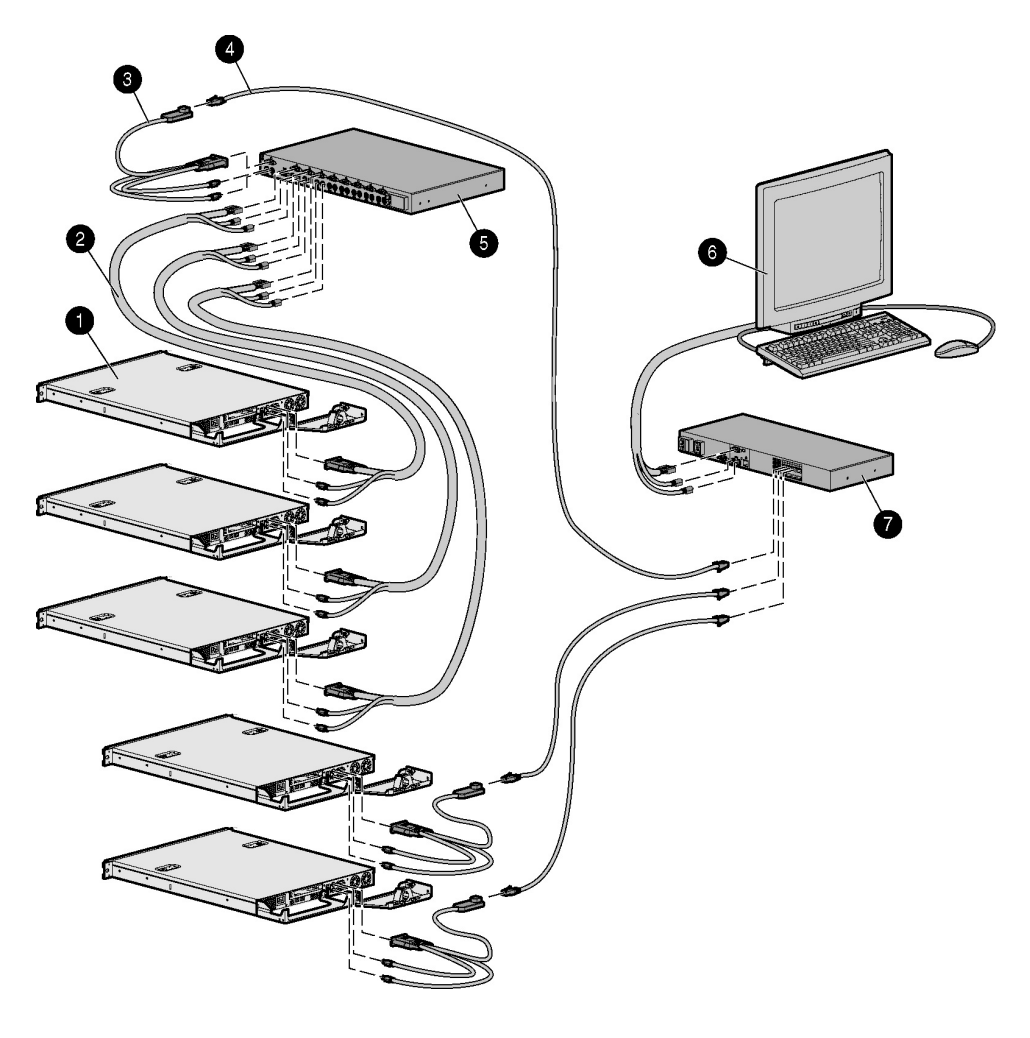

コンパック製サーバ コンソール スイッチ カスケード構成の例

| 番号 | 説明                             |
|----|--------------------------------|
| 1  | サーバ                            |
| 2  | キーボード、ビデオ、およびマウス ケーブル          |
| 3  | PS/2インタフェース アダプタ               |
| 4  | UTP CAT5ケーブル                   |
| 5  | メインのコンパック製サーバ コンソール スイッチ       |
| 6  | ローカル ポート                       |
| 7  | カスケード接続されたHP KVMサーバ コンソール スイッチ |

# HP KVMサーバ コンソール スイッチとHP IPコンソール スイッチのカスケード接続

- **注**: カスケード接続するHP KVMサーバ コンソール スイッチおよび接続さ れるすべてのインタフェース アダプタのファームウェアをアップグレード するには、カスケード接続するHP KVMサーバ コンソール スイッチにキー ボード、モニタ、およびマウスをローカル接続して、ローカルOSDにアク セスする必要があります。
- 1. コンソールスイッチをラックに取り付けます。
- UTP CAT5ケーブルを確認して、カスケード接続するHP KVMサーバ コンソール スイッチのサーバ接続ポート(17ページの「コンポーネント」を参照)に、一方 の端を接続します。
- 3. 手順2のUTP CAT5ケーブルのもう一方の端をインタフェース アダプタのRJ-45 ポートに接続します。
- 4. インタフェース アダプタを、サーバの該当ポートに接続します。
- 5. このシステムに追加する他のサーバについて、手順1~3を繰り返します。
- ローカル ポート用のキーボード、ビデオ、およびマウス ケーブルをカスケード 接続するHP KVMサーバ コンソール スイッチに接続します。
- 7. カスケード接続するHP KVMサーバ コンソール スイッチの電源を入れます。
- 8. モニタの電源を入れます。
- 9. サーバの電源を切ります。
- 10. カスケード接続するHP KVMサーバ コンソール スイッチのファームウェアを更 新します(77ページの「ファームウェアの更新」を参照)。
- 11. インタフェース アダプタのファームウェアをすべて更新します(77ページの「ファームウェアの更新」を参照)。
- 12. カスケード接続するHP KVMサーバ コンソール スイッチの電源を切ります。
- カスケード接続するHP KVMサーバ コンソール スイッチから、ローカル用のキー ボード、ビデオ、およびマウス ケーブルを抜き取ります。
- メインのHP IPコンソール スイッチに、ローカル ポート用のキーボード、ビデ オ、およびマウス ケーブルを接続します。
- 15. メインのHP IPコンソール スイッチのサーバ接続ポート(17ページの「コンポー ネント」を参照)にUTP CAT5ケーブルを接続します。
- カスケード接続するHP KVMサーバ コンソール スイッチのRJ-45インタフェース ポート(17ページの「コンポーネント」を参照)に、同じUTP CAT5ケーブルの 他方の端を接続します。
- このシステムに追加する他のコンソール スイッチについて、手順15~16を繰り 返します。
- 18. コンソール スイッチの電源を入れます。
- 19. モニタの電源を入れます。
- 20. メインのHP IPコンソール スイッチのファームウェアを更新します (HP IPコン ソール スイッチのマニュアルを参照)。
- インタフェース アダプタのファームウェアをすべて更新します(77ページの「ファームウェアの更新」を参照)。

次の図に、HP KVMサーバ コンソール スイッチとカスケード接続されたHP IPコンソー ル スイッチを示します。上側のコンソール スイッチがメイン コンソール スイッチ で、下側がカスケード接続されたコンソール スイッチです。 **注意**: HP IPコンソール スイッチとHP KVMサーバ コンソール ス イッチのカスケード接続に、インタフェース アダプタを使用しないでくだ さい。これらの製品のカスケード接続にインタフェース アダプタを使用す ると、正しく動作しない場合があります。

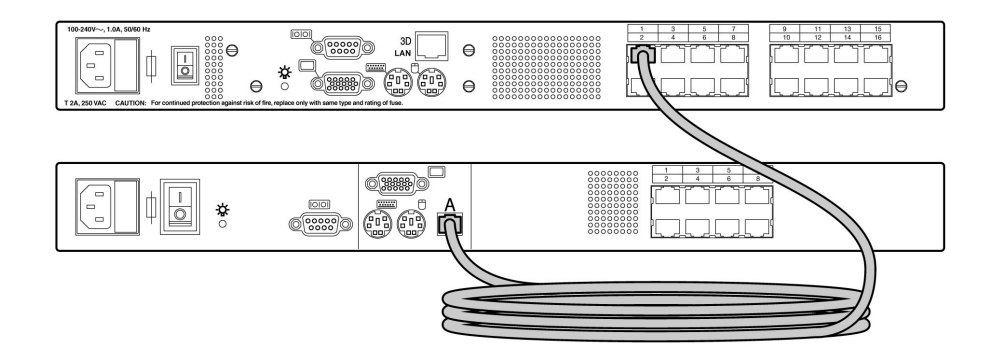

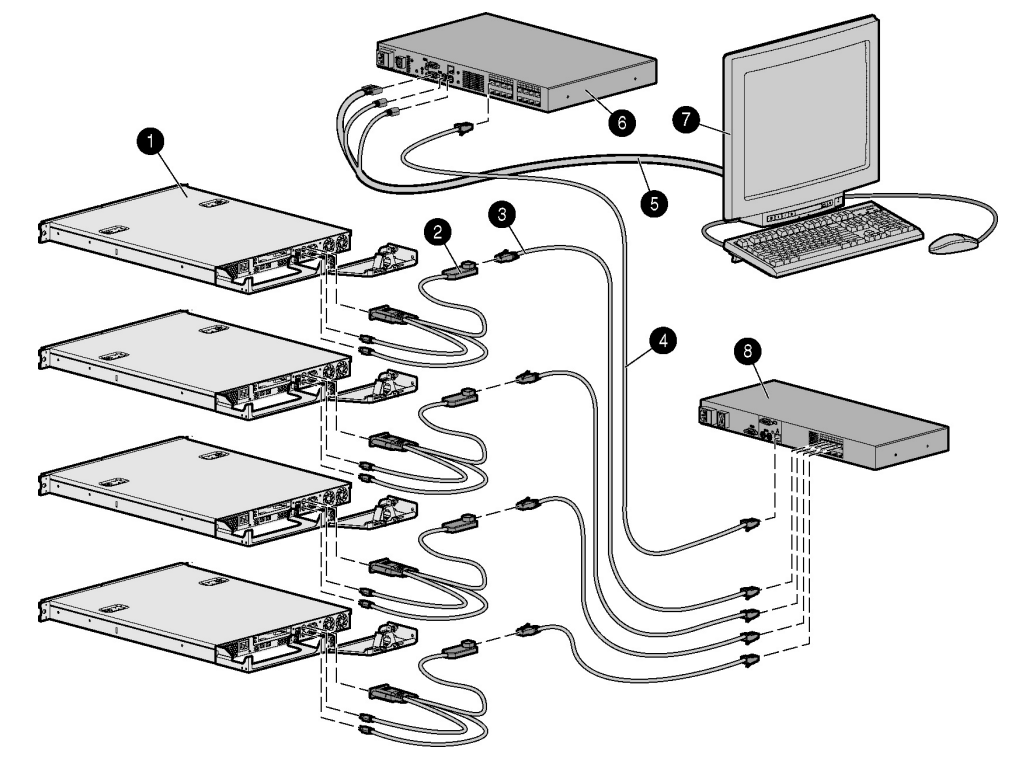

HP IPコンソール スイッチ カスケード構成の例

| 番号           | 説明                                      |  |
|--------------|-----------------------------------------|--|
| 1            | サーバ                                     |  |
| 2            | PS/2インタフェース アダプタまたはUSBインタフェース ア<br>ダプタ* |  |
| 3            | UTP CAT5ケーブル                            |  |
| 4            | UTP CAT5ケーブル                            |  |
| 5            | キーボード、ビデオ、およびマウス ケーブル                   |  |
| 6            | メインのHP IPコンソール スイッチ                     |  |
| 7            | ローカル ポート                                |  |
| 8            | カスケード接続されたHP KVMサーバ コンソール スイッチ          |  |
| *図には示していません。 |                                         |  |

# ローカル ポート操作

#### この項の目次

| ローカル ポート操作の概要               | 41 |
|-----------------------------|----|
| ソフトスイッチ                     |    |
| OSD操作のためのキーの使用方法            |    |
| [Setup (セッテイ)]ダイアログ ボックスの設定 |    |
| サーバ名の割り当て                   |    |
| デバイス タイプの割り当て               | 51 |
| 表示動作の変更                     |    |
| ステータス フラグの制御                | 56 |
| サーバへのブロードキャスト               |    |
| スキャン パターンの設定                | 60 |
| ローカル コンソール スイッチのセキュリティの設定   | 63 |
| スイッチ モードの変更                 | 67 |
| OSDによるサーバ タスクの管理            | 69 |
| システム診断の実行                   | 70 |
| バージョン情報の表示                  | 73 |

# ローカル ポート操作の概要

HP KVMサーバ コンソール スイッチ システムのリア パネル (17ページの「コンポー ネント」を参照)には、直接アクセスするためにHP KVMサーバ コンソール スイッ チにキーボード、モニタ、およびマウスを接続するためのローカル ポートが1つ以上 (各モデルにより異なります) あります。

[Main (メイン) ]ダイアログ ボックス(41ページの「[Main (メイン)]ダイアログ ボックスへのアクセスを参照)を使用すると、HP KVMサーバ コンソール スイッチ システム内のサーバを表示、設定、および制御できます。

## [Main(メイン)]ダイアログ ボックスへのアクセス

Print Scrnキーを押します。[Main (メイン)]ダイアログボックスが表示されます。

**注:Ctrl**キーを1秒間に2回押すことによってOSDを起動することもできます。 このキー操作は、**Print Scrn**キーについて説明しているすべての場所で使 用できます。

| Ø            | Main     |      |             | ? ×        |
|--------------|----------|------|-------------|------------|
|              | Name     | EID  | Port        | A          |
| 1x8          | HP Swit  | tch  | 16-01       | 0          |
| 2x1          | 6 HP Swi | itch | 14-02       | <u>о</u> в |
| Leg          | acy CPQ  | KUM  | 01-04       | 8          |
| EM Module P1 |          | 02   | O A         |            |
| EM Module P2 |          | 02   | 0           |            |
| HP Server    |          | 04   | ×           |            |
| HP Server    |          | 05   | 0           |            |
| ¥            |          |      | <u>S</u> et | up         |
| Disconnect   |          | nect | Comma       | nds        |

## ポートおよびサーバの表示と選択

名前やポート、または各インタフェース アダプタが持つ固有のEIDによって、サーバを表示できます。

#### [Port(ポート)]列の表示

[Main(メイン)]ダイアログ ボックスを初めて起動すると(41ページの「[Main(メ イン)]ダイアログ ボックスへのアクセス」を参照)、OSDが生成するポート リスト がデフォルトで表示されます。 [Port (ポート)]列は、サーバが接続されているポートを示します。たとえば、次の スクリーンショットでは、最初の番号が1番目のコンソールスイッチのポート番号、 2番目の番号が、サーバが接続されているカスケード接続されたコンソール スイッチ のポート番号を示します。

| Port  |
|-------|
| 16-01 |
| 14-02 |
| 01-04 |
| 02    |
| 02    |
| 04    |
| 05    |

| 1番目のコンソー<br>ル スイッチの<br>ポート番号 | カスケード接続<br>されたコンソー<br>ル スイッチの<br>ポート番号 | 表示される<br>サーバのス<br>テータスアイ<br>コン(44ペー<br>ジの「サーバ<br>ステータス列<br>の表示」を参<br>照) | 説明                                                                                                    |
|------------------------------|----------------------------------------|-------------------------------------------------------------------------|----------------------------------------------------------------------------------------------------|
| 16                           | 01                                     | 0                                                                       | サーバは、8ポートHP KVMサーバ コンソール スイッチの<br>ポート01に接続されており、そのHP KVMサーバ コンソー<br>ル スイッチは、1番目のHP KVMサーバ コンソール スイッ<br>チのポート16にカスケード接続されています。     |
| 14                           | 02                                     | Ов                                                                      | サーバは、デュアル16ポートHP KVMサーバ コンソール ス<br>イッチのポート02に接続されており、そのHP KVMサーバ<br>コンソール スイッチは、1番目のHP KVMサーバ コンソー<br>ル スイッチのポート14にカスケード接続されています。 |
| 01                           | 04                                     | 8                                                                       | サーバは、コンパック製サーバ コンソール スイッチのポー<br>ト04に接続されており、そのコンパック製サーバ コンソー<br>ル スイッチは、1番目のHP KVMサーバ コンソール スイッ<br>チのポート01にカスケード接続されています。         |
| 02                           |                                        | 0                                                                       | 各サーバは拡張モジュールに接続されているため、同じ<br>ポートを使用しています。2番目のポート番号が示されて<br>いないので、拡張モジュールはカスケード接続されていな<br>いことがわかります。                               |
| 02                           |                                        | 0                                                                       | 各サーバは拡張モジュールに接続されているため、同じ<br>ポートを使用しています。2番目のポート番号が示されて<br>いないので、拡張モジュールはカスケード接続されていな<br>いことがわかります。                               |
| 04                           |                                        | ×                                                                       | サーバは、1番目のコンソール スイッチに接続されており、<br>インタフェース アダプタが接続されていないかまたはサー<br>バの電源が切断されています。                                                     |
| 05                           |                                        | 0                                                                       | サーバは、1番目のコンソール スイッチに接続されており<br>稼動中です。                                                                                             |

### サーバ ステータス列の表示

HP KVMサーバ コンソール スイッチ システム内のサーバのステータスは、[Main (メイン)]ダイアログ ボックス (41ページの「[Main (メイン)]ダイアログ ボック スへのアクセス」を参照)の右列のアイコンで示されます。

| 番号 | 説明                                                                                             |
|----|------------------------------------------------------------------------------------------------|
| 0  | インタフェース アダプタは、直接接続されているか、HP KVM<br>サーバ コンソール スイッチまたは拡張モジュールを介して<br>カスケード接続されているか、または電源が入っています。 |
| ×  | インタフェース アダプタが接続されていないか、またはサー<br>バの電源が入っていません。                                                  |
| *  | インタフェース アダプタは、コンパック製サーバ コンソー<br>ル スイッチにカスケード接続されており、サーバが接続さ<br>れていないかまたは電源が入っていません。            |
| 8  | インタフェース アダプタは、コンパック製サーバ コンソー<br>ル スイッチにカスケード接続されており、サーバが接続さ<br>れているかまたは電源が入っています。              |
| 0  | インタフェース アダプタはアップグレード中です。                                                                       |
| A  | コンソール スイッチがどのポートに接続されているかを示す<br>記号です。                                                          |
|    | ユーザが現在どのポートに接続して表示しているかを示す記<br>号です。                                                            |
| В  | ユーザが接続しているが現在アクティブなセッションが行わ<br>れていないポートがどのポートかを示す記号です。                                         |

#### サーバの選択

ユーザは、[Main (メイン)]ダイアログ ボックス (41ページの「[Main (メイン)]ダ イアログ ボックスへのアクセスを参照)から特定のサーバを選択できます。新しい サーバを選択すると、コンソール スイッチは選択されたサーバの設定に合わせてキー ボード、ビデオ、およびマウスを再設定します。

サーバの[Name (ナマエ)]、[EID]、または[Port (ポート)]番号をダブルクリック します。

-または-

(**[Port(ポート)**]ボタンをクリックして)サーバ リストがポート順に表示されてい る場合は、[Port(ポート)]番号を入力して**Enter**キーを押します。

-または-

([Name (ナマエ)]ボタンまたは[EID]ボタンをクリックして)サーバ リストが [Name (ナマエ)]順または[EID]番号順に表示されている場合は、サーバの[Name (ナマエ)]または[EID]番号を区別できる最初の数文字を入力してEnterキーを押し ます。

**注**: EIDは、インタフェース アダプタのケーブル ラベルに記載され、インタフェース アダプタに自動的に割り当てられている電子的なIDです。

#### 前のサーバの選択

**Print Scrn**キーを押し、**Backspace**キーを押します。前の接続と現在の接続が切り替わります。

#### サーバからの切断

Print Scrnキーを押し、Alt+0キーを押します。

-または-

[Disconnect]をクリックします。

どのサーバも選択が解除され、Free状態になります。OSDのステータス フラグ(56 ページの「ステータス フラグの制御」を参照)にFreeと表示されます。

## ソフト スイッチ

ソフト スイッチは、ホットキーを使用してサーバを切り替える機能です。Print Scrn キーを押して、サーバの名前または番号の最初の数文字を入力することによって、 サーバのソフト スイッチを実行することができます。OSDを表示するまでの遅延時間 (56ページの「OSDを表示するまでの遅延時間の設定」を参照)を設定している場合 は、指定時間内にこれらのキーを押すと、OSDは表示されません。

#### サーバのソフト スイッチの設定

- [Main (メイン)]ダイアログ ボックス (41ページの「[Main (メイン)]ダイアロ グ ボックスへのアクセス」を参照)から、[Setup (セッテイ)]、[Menu (メ ニュー)]の順にクリックします。[Menu (メニュー)]ダイアログ ボックスが表示 されます。
- [Screen Delay Time (スクリーン チエン ジカン)]に、Print Scrnキーを押して から[Main (メイン)]ダイアログ ボックスを表示するまでの遅延時間(秒)を 入力します。

3. [OK]をクリックして、設定を保存します。

## サーバのソフト スイッチ

サーバを選択するには、**Print Scrn**キーを押します。(**[Port(ポート)]**ボタンをクリッ クして)サーバ リストが**ポート**順に表示されている場合は、**[Port(ポート)]**番号を入 力して**Enter**キーを押します。

-または-

([Name (ナマエ)]ボタンまたは[EID]ボタンをクリックして)サーバ リストが [Name (ナマエ)]順または[EID]番号順に表示されている場合は、サーバの[Name (ナマエ)]または[EID]番号を区別できる最初の数文字を入力してEnterキーを押し ます。

## 前のサーバへのソフト スイッチ

Print Scrnキーを押し、Backspaceキーを押します。前の接続と現在の接続が切り替わります。

# OSD操作のためのキーの使用方法

| キーストローク              | 機能                                                                                                    |  |  |
|----------------------|----------------------------------------------------------------------------------------------------|--|--|
| Print Scrn           | OSDの <b>[Main(メイン)]</b> ダイアログ ボックスを開きます。Print Scrnキーを2度押す<br>と、現在選択されているデバイスにPrint Scrnキーストロークが送信されます。                                               |  |  |
| F1                   | 現在のダイアログ ボックスの <b>ヘルプ</b> 画面を開きます。                                                                                                    |  |  |
| Esc                  | 変更を保存せずに現在のダイアログ ボックスを閉じ、1つ前のダイアログ ボック<br>スに戻ります。[Main(メイン)]ダイアログ ボックスでは、OSDが閉じ、選択し<br>たサーバに戻ります。メッセージ ボックスでは、ポップアップ ボックスが閉じ、<br>現在のダイアログ ボックスに戻ります。 |  |  |
| Alt                  | 他のキーと組み合わせて使用すると、ダイアログ ボックスを開き、オプションを<br>選択し、動作を実行します。                                                                                               |  |  |
| Alt+X                | 現在のダイアログ ボックスを閉じ、前のダイアログ ボックスに戻ります。                                                                                                    |  |  |
| Alt+0                | [OK]ボタンを選択し、前のダイアログ ボックスに戻ります。                                                                                                    |  |  |
| Enter                | <b>[Main(メイン)]</b> ダイアログ ボックスでのコンソール スイッチ操作を完了し、<br>OSDを終了します。                                                                                       |  |  |
| シングルクリック、Enter       | テキスト ボックスで、編集するテキストを選択し、左右の矢印キーでカーソルを<br>移動できます。もう一度Enterキーを押すと、編集モードが終了します。                                                                         |  |  |
| Print Scrn、BackSpace | 他のキーストロークを入力していない場合、以前の選択に戻します。                                                                                                    |  |  |
| Print Scrn、Alt+0     | ユーザをただちにサーバから切り離します。すべてのサーバの選択が解除されま<br>す。ステータス フラグにはFreeが表示されます(これはキーボードの0に適用さ<br>れ、キー パッドの0には適用されません)。                                             |  |  |
| Print Scrn、Pause     | ただちにスクリーン セーバ モードに入り、その特定のコンソールへのアクセスを<br>防止します(パスワードで保護されている場合)。                                                                                    |  |  |
| <b>上/下</b> 方向の矢印     | カーソルを行間で上下に移動します。                                                                                                    |  |  |
| <b>右/左</b> 方向の矢印     | カーソルを列間で左右に移動します。テキスト ボックスの編集中は、列内でカー<br>ソルを移動します。                                                                                                   |  |  |
| Page Up/Page Down    | [Name (ナマエ)]リストと[Port (ポート)]リストで、ページ間を上下に移動します。                                                                                                    |  |  |
| Home/End             | リストの先頭や末尾にカーソルを移動します。                                                                                                    |  |  |
| BackSpace            | テキスト ボックス内で文字を消去します。                                                                                                    |  |  |
| Delete               | [Scan (スキャン)]ダイアログ ボックスで現在の選択を削除したり、テキスト<br>ボックスで文字を削除します。                                                                                           |  |  |

48

| キーストローク      | 機能                                    |
|--------------|---------------------------------------|
| Shift+Delete | スキャン リストの編集中に、現在の選択以下のすべての行を削除します。    |
| 数字           | キーボードまたはキー パッドから数字を追加します。             |
| Caps Lock    | ユーザを無効にします(小文字を入力するには、Shiftキーを使用します)。 |

## [Setup(セッテイ)]ダイアログ ボックスの設定

OSDの[Setup (セッテイ) |ダイアログ ボックス (49ページの「[Setup (セッテイ)] ダイアログ ボックスへのアクセス」を参照)から、HP KVMサーバ コンソール ス イッチを設定したり、日常的なタスクを管理したりすることができます。サーバを固 有の名前で識別できるようにするには、コンソール スイッチの初期設定時に[Names (ナマエ) ]をクリックします。

## [Setup(セッテイ)]ダイアログ ボックスへのアクセス

[Main(メイン)]ダイアログ ボックス(41ページの「[Main(メイン)]ダイアログ ボックスへのアクセス」を参照)から、[Setup(セッテイ)]をクリックします。 [Setup(セッテイ)]ダイアログ ボックスが表示されます。

| Setup             | ?×                                                                     |
|-------------------|------------------------------------------------------------------------|
| Menu              | <u>F</u> 1ag                                                           |
| <u>B</u> roadcast | <u>. S</u> can                                                         |
| Se <u>c</u> urity | Swi <u>t</u> ch                                                        |
| Devices           | Names                                                                  |
|                   | Setup          Menu         Broadcast         Security         Devices |

### サーバに関する日常的なタスクの管理

| ボタン                         | 機能                                                                                                    |
|-----------------------------|----------------------------------------------------------------------------------------------------|
| Menu<br>(メニュー)              | サーバ リストの表示順を[Port(ポート)]番号順、[EID]番号順、または[Name(ナマエ)]順に変<br>更します。                                                            |
|                             | <b>Print Scrn</b> キーを押してから[Main( <b>メイン)</b> ]ダイアログ ボックスを表示するまでの <b>遅延時間</b> を変更し<br>ます。                                  |
| Flag<br>(フラグ)               | ステータス フラグの表示、タイミング、色、および位置を変更します。                                                                                         |
| Broadcast<br>(ブロード<br>キャスト) | キーボードとマウスで、複数のサーバを同時に制御します。                                                                                               |
| Scan<br>(スキャン)              | 最大16台のサーバについて、カスタム スキャン パターンを設定します。                                                                                       |
| Security<br>(セキュリ<br>ティ)    | サーバ アクセスを制限するパスワードを設定し、スクリーン セーバを有効にします。有効なパスワードは、5~15文字の英数字です。使用できる文字は、a~z、A~Z、0~9、スペース、ハイフンです。<br>スクリーン セーバ モードを有効にします。 |
| Switch                      | スイッチ モードをプリエンプティブとコーオペラティブの間で切り替えます。                                                                                      |
| Devices<br>(デバイス)           | サーバや他のコンソール スイッチなど、HP KVMサーバ コンソール スイッチに接続されているデ<br>バイス タイプを指定します。                                                        |
| Names<br>(ナマエ)              | サーバの固有の名前を指定します。                                                                                                    |

## サーバ名の割り当て

各サーバをポート番号ではなくサーバ名によって識別するには、[Names (ナマエ)] ダイアログボックスを使用します (50ページの「[Names (ナマエ)]ダイアログボッ クスへのアクセス」を参照)。[Names (ナマエ)]リストは常にポート順にソートさ れ、サーバ名はインタフェース アダプタ (21ページの「インタフェース アダプタの 取り付け」を参照)に保存されます。インタフェース アダプタまたはサーバを別の スイッチ ポートに移動すると、名前と設定がHP KVMサーバ コンソール スイッチに 認識されます。

## [Names(ナマエ)]ダイアログ ボックスへのアクセス

[Main (メイン)]ダイアログ ボックス (41ページの「[Main (メイン)]ダイアログ ボックスへのアクセス」を参照)から、[Setup (セッテイ)]、[Names (ナマエ)]の 順にクリックします。[Names (ナマエ)]ダイアログ ボックスが表示されます。

50

**注**: サーバ リストが最後に表示されてから変化した場合、リストが自動的 に更新されるときに、マウス カーソルが砂時計になります。リストの更新 が完了するまで、マウスやキーボードの入力は受け付けられません。

| 🧑 Names           |        | ? X        |
|-------------------|--------|------------|
| ★ Toggle Name/EID | Port   | Туре       |
| Lab Switch        | 01     | Sw-4       |
| Lab-1             | 01-01  | Srvr       |
| Lab-2             | 01-02  | Srur       |
| Lab-3             | 01-03  | Srvr       |
| Lab-4             | 01-04  | Srur       |
| Edmond            | 04-03  | Srvr       |
| Acton             | 06     | Srvr       |
| Edie              | 06     | Srvr       |
| ¥                 | Modify |            |
|                   |        | <u>o</u> k |

# デバイス タイプの割り当て

HP KVMサーバ コンソール スイッチにカスケード接続されているコンパック製サーバ コンソール スイッチを、HP KVMサーバ コンソール スイッチが自動検出する際に、 カスケード接続されているコンパック製サーバ コンソール スイッチ上のポート数を、 [Devices (デバイス)]ダイアログ ボックス (51ページの「[Devices (デバイス)]ダ イアログ ボックスへのアクセス」を参照)を使用して指定する必要があります。

## [Devices(デバイス)]ダイアログ ボックスへのアクセス

[Main (メイン)]ダイアログ ボックス (41ページの「[Main (メイン)]ダイアログ ボックスへのアクセスを参照」から、[Setup (セッテイ)]、[Devices (デバイス)]の 順にクリックします。[Devices (デバイス)]ダイアログ ボックスが表示されます。

| ÓP         |      | Devices |       | ? X        |
|------------|------|---------|-------|------------|
|            | Name | EID     | Port  | Туре       |
| Act        | ton  |         | 06    | Srvr       |
| Bar        | rett |         | 06    | Srvr       |
| Dar        | rell |         | 08    | Srvr       |
| Galloway   |      |         | 01-02 | Srvr       |
| Lab Switch |      |         | 01    | Sw-8       |
| Lab-1      |      | 01-01   | Srvr  |            |
| Lab-3      |      |         | 01-03 | Srvr       |
| Lab-4      |      |         | 01-04 | Srvr       |
| ¥          |      |         | Mo    | dify       |
|            |      |         |       | <u>o</u> k |

**注:**[Modify (ヘンコウ)]ボタンは、設定可能なコンパック製サーバ コン ソール スイッチを選択した場合にだけ使用できます。

HP KVMサーバ コンソール スイッチがカスケード接続されたHP KVMサーバ コンソー ル スイッチを検出すると、そのHP KVMサーバ コンソール スイッチに各サーバを収 容するためにポート番号が自動的に変更されます。たとえば、そのHP KVMサーバ コンソール スイッチがポート02に接続されている場合、スイッチ ポートは02として リストされ、そのスイッチに接続されている各サーバには02-01、02-02のように順番 に番号が付きます。

ただし、HP KVMサーバ コンソール スイッチがカスケード接続されたコンパック製 サーバ コンソール スイッチを検出した場合は、ユーザが、[Device Modify (デバイ スノ シュウセイ)]ダイアログ ボックスを使用してコンパック製サーバ コンソール スイッチのポート数を選択する必要があります。

## デバイス タイプの変更

[Devices (デバイス)]ダイアログ ボックス (51ページの「[Devices (デバイス)]ダイアログ ボックスへのアクセス」を参照) で、[Port (ポート)]を選択します。

[Modify (ヘンコウ)]をクリックします。[Device Modify (デバイスノ シュウセイ)]ダイアログボックスが表示されます。

| -Swite       | - Tuno |   |
|--------------|--------|---|
| O JI P       | ort    |   |
| 0 <u>8</u> P | ort    |   |
| • <u>1</u> 6 | Port   |   |
| ° <u>2</u> 4 | Port   |   |
|              |        | - |
|              |        |   |

- 3. カスケード接続されたコンパック製サーバ コンソール スイッチがサポートする ポート数を選択します。
- 4. [OK]をクリックします。
- 5. デバイスタイプを割り当てたいポートごとに、手順2~4を繰り返します。
- 6. [Devices (デバイス)]ダイアログ ボックスで[OK]をクリックして設定を保存します。

-または-

[X]をクリックして終了するか、またはEscキーを押して設定を保存せずに終了 します。

注: [Device Modify (デバイスノ シュウセイ) ]ダイアログ ボックスで行っ た変更は、[Devices (デバイス)]ダイアログ ボックスで[OK]をクリックす るまで保存されません。

## サーバ名の割り当て

 [Names (ナマエ)]ダイアログ ボックス (50ページの「[Names (ナマエ)]ダイ アログ ボックスへのアクセス」を参照) で、名前またはポート番号を選択し、 [Modify (ヘンコウ)]をクリックします。[Name Modify (ナマエシュウセイ)] ダイアログ ボックスが表示されます。

| bp) | Name Modify  | ? × |
|-----|--------------|-----|
|     |              |     |
| Or  | idinal Name: |     |
|     | Lab-2        |     |
| Ne  | w Name:      |     |
|     | Galloway     |     |
|     |              | 2   |
|     |              | ОК  |

- 2. [New Name (アタラシイ ナマエ)]フィールドに名前を入力します。名前の長さ は、1~15文字です。使用できる文字は、a~z、A~Z、0~9、スペース、ハイフ ンです。
- 3. [OK]をクリックして、新しい名前を[Names (ナマエ)]ダイアログ ボックスに転送します。
- 4. システム内の各サーバについて、手順3~5を繰り返します。
- 5. [OK]をクリックして設定を保存します。

-または-

[X]をクリックして終了するか、Escキーを押して変更を保存せずに終了します。

**注:**[Name Modify (ナマエシュウセイ)]ダイアログ ボックスで行った変 更は、[Names (ナマエ)]ダイアログ ボックスで[OK]をクリックするまで 保存されません。

## 表示動作の変更

[Menu(メニュー)]ダイアログ ボックス(55ページの「[Menu(メニュー)]ダイア ログ ボックスへのアクセス」を参照)から、サーバの表示順、HP KVMサーバ コン ソール スイッチの接続モード、およびPrint Scrnキーを押してからOSDを表示する までの時間を変更できます。表示順の設定によって、[Main(メイン)]、[Devices (デバイス)]、[Broadcast(プロードキャスト)]ダイアログ ボックスなどの画面で のサーバの表示方法が変更されます。

## [Menu(メニュー)]ダイアログ ボックスへのアクセス

[Main (メイン)]ダイアログ ボックス (41ページの「[Main (メイン)]ダイアログ ボックスへのアクセス」を参照)から、[Setup (セッテイ)]、[Menu (メニュー)] の順にクリックします。[Menu (メニュー)]ダイアログ ボックスが表示されます。

| Ø   | Menu                                    | ?×         |
|-----|-----------------------------------------|------------|
| _ D | isplay/Sort Key                         |            |
|     | 🛛 <u>N</u> ame                          |            |
|     | □ <u>E</u> ID                           |            |
|     | 🗆 <u>P</u> ort                          |            |
| S   | creen Delay <u>T</u> ime —<br>O Seconds |            |
|     |                                         | <u>o</u> k |

## サーバの表示順の選択

 [Menu (メニュー)]ダイアログ ボックス (55ページの「[Menu (メニュー)]ダ イアログ ボックスへのアクセス」を参照)から、[Name (ナマエ)]を選択し て、サーバ名をアルファベット順に表示します。

-または-

[EID]を選択して、サーバをインタフェースアダプタID番号順に表示します。

-または-

[Port (ポート)]を選択して、サーバをポート番号順に表示します。

2. [OK]をクリックして、設定を保存します。

-または-

[X]をクリックして終了するか、Escキーを押して変更を保存せずに終了します。

#### OSDを表示するまでの遅延時間の設定

OSDを表示するまでの遅延時間を設定すると、OSDを表示せずにソフト スイッチ(46 ページの「ソフト スイッチ」を参照)を実行できます。

- [Main (メイン)]ダイアログボックス(41ページの「[Main (メイン)]ダイアロ グボックスへのアクセス」を参照)から、Print Scrnキーを押してからOSDを 表示するまでの遅延時間(0~9秒)を入力します。0を入力すると、OSDがただちに表示されます。
- 2. [OK]をクリックして、設定を保存します。

-または-

[X]をクリックして終了するか、Escキーを押して変更を保存せずに終了します。

## ステータス フラグの制御

ステータス フラグはデスクトップに表示され、選択したサーバの[Name (ナマエ)]や [EID]番号または特定のポートのステータスを表示します。フラグの表示(サーバの [Name (ナマエ)]または[EID]番号)、フラグの色、不透明さ、表示時間、および位 置を変更するには、[Flag (フラグ)]ダイアログ ボックス (57ページの「[Flag (フラ グ)]ダイアログ ボックスへのアクセス」を参照)を使用します。

| フラグ                               | 説明                            |
|-----------------------------------|-------------------------------|
| Darrell 🕉                         | [Name(ナマエ)]によるフラグ タイプ         |
| 520255-73 <b>F</b> 344 → <b>)</b> | [EID]番号によるフラグ タイプ             |
| Free                              | ユーザがすべてのシステムから切断されていることを示すフラグ |

| フラグ               | 説明                        |
|-------------------|---------------------------|
| Free 😗            | ブロードキャストが有効になっていることを示すフラグ |
| Ø ?X Set Position | フラグの位置を設定するためのコントロール      |

## [Flag(フラグ)]ダイアログ ボックスへのアクセス

[Main (メイン)]ダイアログ ボックス (41ページの「[Main (メイン)]ダイアログ ボックスへのアクセス」を参照)から、[Setup (セッテイ)]、[Flag (フラグ)]の順 にクリックします。[Flag (フラグ)]ダイアログ ボックスが表示されます。

| (bp)        | Flag             |                         | ? X |
|-------------|------------------|-------------------------|-----|
| Flag        | <u> </u>         | 10 a                    |     |
| • <u>N</u>  | lame             | $\circ \underline{E}ID$ |     |
| ⊠D          | isplayed         | □ <u>T</u> imed         |     |
| Disp        | olay Color       |                         |     |
| ⊛ F         | 1ag <u>1</u>     | ○ F1ag <u>3</u>         |     |
| • F         | 1ag <u>2</u>     | ⊙Flag <u>4</u>          |     |
| Disp        | olay Mode-       |                         |     |
| • 0         | p <u>a</u> que o | T <u>r</u> ansparent    |     |
| <u>S</u> et | t Position       | <u></u> к               |     |

## ステータス フラグの表示

- [Flag (フラグ)]ダイアログ ボックス (57ページの「[Flag (フラグ)]ダイアロ グ ボックスへのアクセス」を参照)から、[Name (ナマエ)]または[EID]を選択 して、表示する情報を決定します。
- 常にフラグを表示する[Displayed (ヒョウジ)]またはソフト スイッチの実行後 にフラグを5秒間だけ表示する[Timed (タイム)]を選択します。
- 3. [Display Color (ヒョウジショク)]で、フラグの色を選択します。

- 4. [Display Mode (ヒョウジ モード)]で、フラグを不透明にする[Opaque (フトウ メイ)]またはフラグを透明にする[Transparent (トウメイ)]を選択します。
- 5. 以下の手順で、デスクトップでのステータス フラグの位置を指定します。
  - a. [Set Position (イチ セッテイ)]をクリックして、[Position Flag (イチ セッ テイ)]画面を表示します。
  - b. タイトルバーをクリックして、希望する位置までドラッグします。
  - c. 右ボタンをクリックして、[Flag (フラグ)]ダイアログボックスに戻ります。

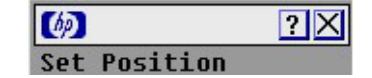

6. [OK]をクリックして設定を保存します。

-または-

[X]をクリックして終了するか、Escキーを押して変更を保存せずに終了します。

**注**: フラグ位置の変更は、[Flag (フラグ)]ダイアログ ボックス (57ページ の「[Flag (フラグ)]ダイアログ ボックスへのアクセス」を参照) で[OK] をクリックするまで保存されません。

## サーバへのブロードキャスト

アナログ ユーザは、システム内の複数のサーバを同時に制御して、選択したすべて のサーバに同一入力を受信させることができます。ブロードキャストを受信するサー バごとに、キーストロークのブロードキャストやマウスの動きをブロードキャストす ることを個別指定できます。

> **注**: ブロードキャストの実行中、ブロードキャスト サーバに接続している ユーザは切断され、サーバに接続できなくなります。

> **注:**拡張モジュール(23ページの「拡張モジュールの取り付け」を参照) 接続あたり1台のサーバだけにブロードキャストできます。

### キーストロークのブロードキャスト

ブロードキャストを受信するすべてのサーバがキーストロークを同様に解釈するに は、キーボードの状態が同一でなければなりません。具体的には、Caps LockとNum Lockの状態がすべてのキーボードで同じでなければなりません。HP KVMサーバ コ ンソール スイッチは選択されているサーバに同時にキーストロークを送信しようと 試みますが、一部のサーバによって拒否され、送信が遅れる場合があります。

## マウスの動きのブロードキャスト

マウスが正しく動作するには、すべてのシステムのマウス ドライバ、デスクトップ (たとえば、アイコンの位置)、およびビデオ解像度が同一でなければなりません。 さらに、マウスは、すべての画面で正確に同じ位置になければなりません。これらの 条件を満たすことは非常に困難であるため、マウスの動きを複数のシステムにブロー ドキャストすると予測できない結果になる場合があります。

## [Broadcast(ブロードキャスト)]ダイアログ ボックスへのアクセス

[Main (メイン)]ダイアログ ボックス (41ページの「[Main (メイン)]ダイアログ ボックスへのアクセス」を参照)から、[Setup (セッテイ)]、[Broadcast (ブロード キャスト)]の順にクリックします。[Broadcast (ブロードキャスト)]ダイアログ ボックスが表示されます。

| Ø              | Broadca | st         | ?   | $\times$ |
|----------------|---------|------------|-----|----------|
| ★ <u>N</u> ame | EID     | Port       |     | 5        |
| Acton          |         | 06         |     |          |
| Barrett        |         | 06         |     |          |
| Darrell        |         | 08         |     |          |
| Ebert          |         | 02         |     |          |
| Edie           |         | 06         | ⊠   |          |
| Galloway       |         | 01-02      | ⊠   |          |
| Lab-1          |         | 01-01      |     |          |
| Lab-3          |         | 01-03      |     |          |
| ¥              |         | <u>c</u> 1 | ear |          |
|                |         | ļ          | ок  |          |

### 選択されているサーバへのブロードキャスト

 [Broadcast (ブロードキャスト)]ダイアログ ボックス (59ページの「[Broadcast (ブロードキャスト)]ダイアログ ボックスへのアクセス」を参照)から、ブ ロードキャスト コマンドを受信するサーバについて、キーボード チェックボッ クスとマウス チェックボックスを選択します。

-または-

上向きまたは下向き矢印キーを押して、目的のサーバまでカーソルを移動しま す。Alt+Kキーを押してキーボード チェックボックスを選択し、Alt+Mキーを押 してマウス チェックボックスを選択します。他のサーバについて、この手順を 繰り返します。

- 2. [OK]をクリックして設定を保存し、[Setup (セッテイ)]ダイアログ ボックスに戻 ります。
- [X]をクリックするかEscキーを押して、[Main (メイン)]ダイアログ ボックスに戻ります。
- [Main (メイン)]ダイアログ ボックスで、[Commands (コマンド)]ダイアログ ボックス (69ページの「[Commands (コマンド)]ダイアログ ボックスへのアク セス」を参照)をクリックし、[Broadcast Enable (ブロードキャスト ユウコウ カ)]チェックボックスを選択してブロードキャストを有効にします。
- 5. ユーザ ステーションで、ブロードキャストしたい情報を入力したり、マウスの 動きを実行したりします。

### [Broadcast(ブロードキャスト)]ダイアログ ボックスの起動

ブロードキャストを有効または無効にするには、[Commands(コマンド)]ダイアロ グ ボックス(69ページの「[Commands(コマンド)]ダイアログ ボックスへのアクセ ス」を参照)から、[Broadcast Enable(ブロードキャストユウコウカ)]を選択または 選択解除します。

## スキャン パターンの設定

スキャンモード(62ページの「スキャンモードの起動」を参照)では、HP KVMサー バコンソール スイッチは自動的にポート(サーバ)を順番にスキャンします。HP KVMサーバコンソール スイッチに接続されているすべてのサーバのリストから最大 16台のサーバを選択できます。適切なボタンをクリックすることによって、サーバの [Name(ナマエ)]順または[EID]番号順でリストを表示することができます。スキャン リストに追加する各サーバの横のチェックボックスを選択して、スキャン リストを作 成してください。スキャン リストを作成しても、スキャン モードは開始されませ ん。[Commands(コマンド)]ダイアログ ボックス(69ページの「[Commands(コマン ド)]ダイアログ ボックスへのアクセス」を参照)の[Scan Enable(スキャン ユウコ ウカ)]チェックボックスを使用してスキャン モードを有効にする必要があります。

## [Scan (スキャン)]ダイアログ ボックスへのアクセス

[Main (メイン)]ダイアログ ボックス (41ページの「[Main (メイン)]ダイアログ ボックスへのアクセス」を参照)から、[Setup (セッテイ)]、[Scan (スキャン)]の 順にクリックします。[Scan (スキャン)]ダイアログ ボックスを表示します。

| 60       | <b>)</b> S                | Scan         |            | ? X        |
|----------|---------------------------|--------------|------------|------------|
|          | Name                      | EID          | Port       |            |
| Act      | ton                       |              | 06         | □ <u>1</u> |
| Bai      | rrett                     |              | 06         | □ 2        |
| Da       | rrell                     |              | 08         | ⊠ 3        |
| Ebert    |                           | 02           | <u>□ 4</u> |            |
| Edie     |                           | 06           | □ <u>5</u> |            |
| Edmond   |                           | 04-03        | ⊠ <u>6</u> |            |
| Forester |                           | 06           | <u> </u>   |            |
| Galloway |                           | 01-02        | ⊠ 8_       |            |
| •        | Scan <u>T</u> im<br>15 Se | ne:<br>conds |            | ear<br>IK  |

## [Scan (スキャン)]リストへのサーバの追加

[Scan (スキャン) |ダイアログ ボックス (62ページの「スキャン モードの起動」を参照)から、スキャンリストに追加するサーバの横のチェックボックスを選択します。

-または-

サーバ名またはポートをダブルクリックします。

-または-

Altキーとスキャンしたいサーバの番号を押します。最大16台のサーバを選択できます。

- [Scan Time (スキャン ジカン)]ボックスで、サーバを順番にスキャンする時間 間隔(3~99秒)を入力します。
- 3. [OK]をクリックして設定を保存します。

-または-

[Clear (クリア)]をクリックして、スキャン リストからすべてのサーバを削除 します。 **重要**: スキャン リストに追加するサーバの横のチェックボックスを選択す るとスキャン リストが作成されますが、スキャン リストを作成しても、ス キャン モードは開始されません。スキャン モードを開始するには、 [Commands (コマンド)]ダイアログ ボックスの[Scan Enable (スキャンユ ウコウカ)]チェックボックスを使用してスキャン モードを有効にする必要 があります。

**注:**[Device Modify (デバイスノ シュウセイ)]ダイアログ ボックスから サーバを削除すると、この変更がカスタム スキャン パターンに影響する場 合があります。

## [Scan (スキャン)]リストからのサーバの削除

 [Scan (スキャン)]ダイアログ ボックス (62ページの「スキャン モードの起動」 を参照) で、削除したいサーバをクリックします。

-または-

サーバ名またはポートをダブルクリックします。

-または-

[Clear (クリア)]をクリックしてスキャン リストからすべてのサーバを削除します。

2. [OK]をクリックして、設定を保存します。

### スキャン モードの起動

- [Commands (コマンド)]ダイアログ ボックス (69ページの「[Commands (コマンド)]ダイアログ ボックスへのアクセス」を参照)から、[Scan Enable (スキャンユウコウカ)]を選択します。
- [X]をクリックして[Commands (コマンド)]ダイアログボックスを閉じます。
   注:スキャンは、[Scan (スキャン)]をクリックするとすぐに開始されます。

## スキャン モードの停止

サーバを選択します(OSDが開いている場合)。

-または-

マウスを動かすか、任意のキーを押します(OSDが開いていない場合)。現在選択されているサーバでスキャンモードが停止します。

-または-

[Commands (コマンド)]ダイアログ ボックス (69ページの「[Commands (コマン ド)]ダイアログ ボックスへのアクセス」を参照) で、[Scan Enable (スキャン ユウ コウカ)]の選択を解除します。ローカル ポートで動作中のすべての接続が切断され ます。

## ローカル コンソール スイッチのセキュリティの設定

OSDを使用すると、ローカル ポート コンソールでセキュリティを設定できます。指 定時間の経過後もHP KVMサーバ コンソール スイッチが使用されていない場合に起 動するスクリーン セーバ モード (66ページの「パスワード保護のないスクリーン セー バ モードの起動」を参照)を確立できます。スクリーン セーバ モードに入ると、任 意のキーを押すか、マウスを動かすまで、HP KVMサーバ コンソール スイッチがロッ クされます。スクリーン セーバ モードを出たら、パスワードを入力してログインで きます。

[Security (セキュリティ)]ダイアログ ボックス (64ページの「[Security (セキュリ ティ)]ダイアログ ボックスへのアクセス」を参照)を使用すると、HP KVMサーバ コンソール スイッチをパスワードで保護したり、パスワードを設定/変更したり、ス クリーン セーバを有効にしたりすることができます。

> **注**: パスワードがすでに設定されている場合は、パスワードを入力しないと、 [Security (セキュリティ) |ダイアログ ボックスにアクセスできません。

## [Security(セキュリティ)]ダイアログ ボックスへのアクセス

[Main (メイン)]ダイアログ ボックス (41ページの「[Main (メイン)]ダイアログ ボックスへのアクセス」を参照)から、[Setup (セッテイ)]、[Security (セキュリ ティ)]の順にクリックします。[Security (セキュリティ)]ダイアログ ボックスが表 示されます。

| Ø                               | Security                               | <u>?</u> ×                 |
|---------------------------------|----------------------------------------|----------------------------|
| -Change<br><u>N</u> ew          | Password<br>****                       | ****                       |
| Enat                            | ole S <u>c</u> reen Save<br>ivity Time | er<br>5 min                |
| Mode<br>• <u>E</u> ner <u>c</u> | jy ⊛ <u>S</u> creen                    | <u>T</u> est<br><u>O</u> K |

### パスワードの変更

- [Security (セキュリティ)]ダイアログ ボックス (64ページの「[Security (セキュリティ)]ダイアログ ボックスへのアクセス」を参照)から、[New (アタラシイ パスワード)]フィールドを1回クリックしてEnterキーを押す (OSDが開いていない場合)か、[New (アタラシイパスワード)]フィールドをダブルクリックします。
- 2. [New (アタラシイ パスワード)]フィールドに新しいパスワードを入力し、 Enterキーを押します。
- 3. [Repeat (カクニンノ パスワード)]フィールドにパスワードを再入力し、Enter キーを押します。
- 4. [OK]をクリックしてパスワードを変更します。

**重要:** 有効なパスワードは、5~15文字の英数字です。使用できる文字は、 a~z、A~Z、0~9、スペース、ハイフンです。

## パスワード保護の設定

- [Security (セキュリティ)]ダイアログ ボックス (64ページの「[Security (セキュリティ)]ダイアログ ボックスへのアクセス」を参照)から、上記の手順に従ってパスワードを設定します。
- 2. [Enable Screen Saver (スクリーンセーバ ユウコウカ)]を選択します。
- 3. [Time Delay (マチジカン)]に、パスワード保護とスクリーン セーバ機能を起動 するまでの時間(1~99分)を入力します。
- モニタがENERGY STAR<sup>®</sup>準拠の場合は[Mode (モード)]に[Energy (エナ ジー)]を選択し、そうでない場合は[Screen (スクリーン)]を選択します。
- (オプション) [Test (テスト)]をクリックして、スクリーン セーバテストを起動します。テストは10秒で終了し、[Security (セキュリティ)]ダイアログ ボックスに戻ります。
- 6. [OK]をクリックして、設定を保存します。

**注意**:モニタがENERGY STAR<sup>®</sup>準拠でない場合、エナジーモード を使用するとモニタが破損する場合があります。

### KVMサーバ コンソール スイッチへのログオン

- 1. 任意のキーを押すか、マウスを動かします。[Password (パスワード)]ダイアロ グボックスが表示されます。
- 2. パスワードを入力し、[OK]をクリックします。
- 3. **Print Scrn**キーを押します。

### パスワード保護の削除

- [Main (メイン)]ダイアログ ボックス (41ページの「[Main (メイン)]ダイアロ グ ボックスへのアクセス」を参照)から、[Setup (セッテイ)]、[Security (セ キュリティ)]の順にクリックします。[Password (パスワード)]ダイアログ ボックスが表示されます。
- 2. パスワードを入力し、[OK]をクリックします。
- [Security (セキュリティ)]ダイアログボックスで、[New (アタラシイ パスワード)]フィールドをクリックし、Enterキーを押します。

-または-

[New (アタラシイ パスワード)]フィールドをダブルクリックし、[New (アタ ラシイ パスワード)]フィールドを空白のまま残して、Enterキーを押します。

4. [Repeat (カクニンノ パスワード)]フィールドをクリックし、Enterキーを押します。

-または-

[Repeat (カクニンノ パスワード)]フィールドをダブルクリックし、[Repeat (カクニンノ パスワード)]フィールドを空白のまま残して、Enterキーを押します。

5. パスワードを削除したい場合は、[OK]をクリックします。

#### スクリーン セーバ モードの終了

スクリーン セーバ モードを終了するには、任意のキーを押すかまたはマウスを動か します。[Main(メイン)]ダイアログ ボックス(41ページの「[Main(メイン)]ダイ アログ ボックスへのアクセス」を参照)が表示されます。

### パスワード保護のないスクリーン セーバ モードの起動

 ご使用のHP KVMサーバ コンソール スイッチで、[Security (セキュリティ)]ダイ アログ ボックス (64ページの「[Security (セキュリティ)]ダイアログ ボックス へのアクセス」を参照) にアクセスする際にパスワードの入力を求められない場 合は、手順2に進みます。

-または-

ご使用のHP KVMサーバ コンソール スイッチがパスワードで保護されている場合は、上記の手順を参照して、手順2に進みます。

- 2. [Enable Screen Saver (スクリーンセーバ ユウコウカ) ]を選択します。
- [Inactivity Time (マチジカン)]に、スクリーン セーバを起動するまでの時間 (1~99分)を入力します。
- モニタがENERGY STAR<sup>®</sup>準拠の場合は[Energy (エナジー)]を選択し、そうで ない場合は[Screen (スクリーン)]を選択します。
- (オプション) [Test (テスト)]をクリックして、スクリーン セーバテストを起 動します。テストは10秒で終了し、[Security (セキュリティ)]ダイアログ ボッ クスに戻ります。
- 6. [OK]をクリックして、設定を保存します。

**注意**:モニタがENERGY STAR<sup>®</sup>準拠でない場合、エナジーモード を使用するとモニタが破損する場合があります。 **注**:スクリーン セーバ モードが有効になってユーザがサーバから切断され ると、どのサーバも選択されていない状態になります。ステータス フラグ にはFreeが表示されます。

## スクリーン セーバの無効化

- [Security (セキュリティ)]ダイアログ ボックス (64ページの「[Security (セキュ リティ)]ダイアログ ボックスへのアクセス」を参照)から、[Enable Screen Saver (スクリーンセーバュウコウカ)]の選択を解除します。
- 2. [OK]をクリックして、設定を保存します。

スクリーン セーバをただちに起動するには、**Print Scrn**キーを押して、**Pause**キーを押 します。このコマンドは、ユーザがサーバに接続しているときにだけ動作します。

## スイッチ モードの変更

接続されているサーバには、次の2とおりの方法で接続できます。

- プリエンプティブ ユーザは、任意のサーバをいつでも選択できます。別のユー ザから要求があると、現在のユーザは警告なしで切断されます。
- コーオペラティブ 現在のユーザの接続を維持します。別のユーザが接続を要求しても、現在のユーザが切断されることはありません。

## [Switch]ダイアログ ボックスへのアクセス

 [Main (メイン)]ダイアログ ボックス (41ページの「[Main (メイン)]ダイアロ グ ボックスへのアクセス」を参照)から、[Setup (セッテイ)]、[Switch]の順に クリックします。[Switch]ダイアログ ボックスが表示されます。

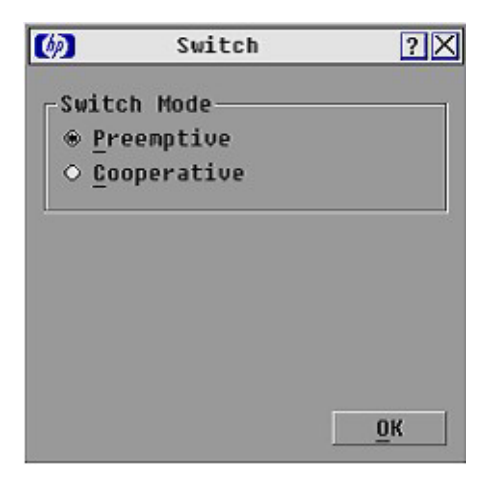

- 2. [Preemptive]または[Cooperative]を選択します。
- 3. [OK]をクリックして設定を保存します。

-または-

[X]をクリックして終了するか、Escキーを押して変更を保存せずに終了します。

## OSDによるサーバ タスクの管理

OSDを使用して、[Commands (コマンド)]ダイアログ ボックス (69ページの 「[Commands (コマンド)]ダイアログ ボックスへのアクセス」を参照) からHP KVMサーバ コンソール スイッチ システムを管理できます。これには、スキャン モード (62ページの「スキャン モードの起動」を参照) およびブロードキャスト モード (60ページの「[Broadcast (ブロードキャスト)]ダイアログ ボックスの起動」 を参照) の起動、ユーザ接続の管理、診断の実行、ファームウェアの更新などが含ま れます。

| 機能                                       | 目的                                                                                                    |
|------------------------------------------|----------------------------------------------------------------------------------------------------|
| Broadcast Enable<br>(ブロードキャスト ユ<br>ウコウカ) | サーバへのブロードキャストを開始します。 <b>[Setup(セッテイ)]</b> ダイアログ ボックス<br>でブロードキャスト用のサーバ リストを設定してください。                       |
| Scan Enable(スキャ<br>ン ユウコウカ)              | サーバのスキャンを開始します。 <b>[Setup(セッテイ)]</b> ダイアログ ボックスでスキャン<br>用のリストを設定してください。                                    |
| IA Status<br>(IAステータス)                   | 複数のインタフェース アダプタを同時にアップグレードします。                                                                             |
| Display Versions<br>(パージョンノ ヒョウ<br>ジ)    | コンソール スイッチのバージョン情報や各インタフェース アダプタのファームウェア情<br>報を表示します。また、ユーザが、個々のインタフェース アダプタ ファームウェアをアッ<br>プグレードできるようにします。 |
| Run Diagnostics(シ<br>ンダンノ ジッコウ)          | システムの整合性を検査します。これには、メモリ、ファームウェアのCRC、通信イン<br>タフェース、スイッチ コントローラ、ローカル/リモート ビデオ、インタフェース アダプ<br>タなどが含まれます。      |

## [Commands(コマンド)]ダイアログ ボックスへのアクセス

[Main (メイン)]ダイアログ ボックス (41ページの「[Main (メイン)]ダイアログ ボックスへのアクセス」を参照)から、[Commands (コマンド)]をクリックしま す。[Commands (コマンド)]ダイアログ ボックスが表示されます。

| Commands                | ? ×                                                                                             |
|-------------------------|-------------------------------------------------------------------------------------------------|
|                         |                                                                                                 |
| Broadcast Enable        |                                                                                                 |
| <u>S</u> can Enable     |                                                                                                 |
|                         |                                                                                                 |
|                         | -11                                                                                             |
| <u>I</u> A Status       |                                                                                                 |
| Display Versions        |                                                                                                 |
|                         |                                                                                                 |
| Run <u>D</u> iagnostics |                                                                                                 |
|                         |                                                                                                 |
|                         |                                                                                                 |
|                         |                                                                                                 |
|                         |                                                                                                 |
|                         | Commands<br>Broadcast Enable<br>Scan Enable<br>IA Status<br>Display Versions<br>Run Diagnostics |

# システム診断の実行

[Run Diagnostics (シンダンノ ジッコウ)](72ページの「[Run Diagnostics (シンダンノ ジッコウ)]の起動」を参照)をクリックすると、各システム コントローラのメイン ボード機能サブシステム (メモリ、ボード内通信、HP KVMサーバ コンソール スイッ チ制御、およびビデオ チャネル)をチェックするコマンドが実行されます。

| テスト                                   | 説明                                                                             |
|---------------------------------------|--------------------------------------------------------------------------------|
| Memory Test                           | メイン ボードのRAMの状態をレポートします。このインジケータは、システムの再起動                                      |
| (メモリー テスト)                            | 時に実行されたメモリ テストの結果を表示します。                                                       |
| Firmware CRCs                         | 各ファームウェア イメージのCRC値を比較し、その結果を期待値と比較することによっ                                      |
| (ファームウェア                              | て、システムのフラッシュ メモリに保存されている現在のファームウェア イメージを検                                      |
| CRC)                                  | 査します。                                                                          |
| Comm Interfaces<br>(ツウシン<br>インターフェイス) | 通信コントローラへの問い合わせと基本レジスタ レベル テストの実行によって、ボード<br>内通信サブシステムがアクセス可能で正常に機能することを検査します。 |
| Switch Controller                     | スイッチ マトリクス コントローラへの問い合わせと基本レジスタ レベル テストの実行に                                    |
| (スイッチ                                 | よって、スイッチ マトリクス コントローラがアクセス可能で正常に機能することを検査し                                     |
| コントローラー)                              | ます。                                                                            |
| Local Video                           | すべてのビデオ チャネル サブシステムがアクセス可能であり、正常に機能し、基本レジス                                     |
| (ローカル ビデオ)                            | タ レベル テストを実行することを検査します。                                                        |
| On-line IAs<br>(オンラインIA)              | 現在接続され、電源が入っているインタフェース アダプタの総数が示されます。                                          |
| Off-line IAs                          | 過去に正常に接続されており、現在は電源が入っていないと判断されるインタフェース ア                                      |
| (オフラインIA)                             | ダプタの数が示されます。                                                                   |
| Suspect IAs                           | 検出されるが、接続に使用できないか、pingテストでパケットが落ちたインタフェース ア                                    |
| (ギモンノアルIA)                            | ダプタの数を示します。                                                                    |

## [Run Diagnostics (シンダンノ ジッコウ)]の起動

 [Main (メイン)]ダイアログ ボックス (41ページの「[Main (メイン)]ダイアロ グ ボックスへのアクセス」を参照)から、[Commands (コマンド)]、[Run Diagnostics (シンダンノジッコウ)]の順にクリックします。すべてのユーザが切 断されることを示す警告メッセージが表示されます。

| Ø      | Warning         | X        |
|--------|-----------------|----------|
| All cu | rrent user conn | ections  |
| will t | e disconnected  | while    |
| the di | agnostics scree | n is up. |
| While  | the diagnostics | are      |
| runnir | g, you will los | e mouse  |
| and ke | yboard response | . Are    |
| You su | re you want to  | proceed? |
| You ma | ıy exit now, or | select   |
| OK to  | start Diagnosti | cs.      |

2. [OK]をクリックして開始します。すべてのユーザが切断され、[Diagnostics (シンダン)]ダイアログボックスが表示されます。

-または-
[X]をクリックするかEscキーを押して、診断テストを実行せずにダイアログ ボックスを終了します。

| (p)          | Diagr    | nostics   | ? X   |
|--------------|----------|-----------|-------|
| <b>○</b> : M | emory Te | ests      |       |
| <b>O</b> : F | irmware  | CRCs      |       |
| <b>○</b> : C | omm Inte | erfaces   |       |
| <b>o</b> : s | witch Co | ontroll   | er    |
| 0 : L        | ocal Vid | leo       |       |
|              |          |           |       |
|              |          | 120120020 |       |
| On-line      | IAs:     | 234       | -     |
|              |          |           |       |
| Offline      | IAs:     | 16        | Clear |

3. 各テストが終了すると、合格または不合格インジケータが表示されます。

テストの合格は緑色の丸で示され、テストの不合格は赤色のXで示されます。最後のテストのインジケータが表示されると、テストは完了です。

- (オプション)オフラインのインタフェース アダプタがある場合は、[Clear (ク リア)]ボタンをクリックしてそれらをリストから削除することができます。
- (オプション) 異常なインタフェース アダプタがある場合は、[Display (ヒョウジ)]ボタンをクリックできます。[Suspect Interface Adapter (ギモンノアルIA)]ダイアログボックスが表示されます。

## バージョン情報の表示

[Version (バージョン) |ダイアログ ボックス (74ページの「[Version (バージョン)]ダイアログ ボックスへのアクセス」を参照)を使用すると、現在選択されているサーバのキーボードとマウス情報のほか、HP KVMサーバ コンソール スイッチの バージョンを表示できます。

## [Version(バージョン)]ダイアログ ボックスへのアクセス

**注**:HPのサービス窓口に問い合わせるときは、アプリケーションのバー ジョン番号を用意してください。

 [Main (メイン)]ダイアログボックス (41ページの「[Main (メイン)]ダイアロ グボックスへのアクセス」を参照)から、[Commands (コマンド)]、[Version (バージョン)]の順にクリックすると、[Version (バージョン)]ダイアログ ボックスが表示されます。ボックスの上半分に、HP KVMサーバ コンソール ス イッチ内のサブシステム バージョンが表示されます。

| Version    | ו <u>?</u>                                                                                                | X                                                                                                    |
|------------|----------------------------------------------------------------------------------------------------|----------------------------------------------------------------------------------------------------|
| ication:   | 02.00.01                                                                                                  | T                                                                                                    |
| :          | 02.00.01                                                                                                  |                                                                                                    |
| ware:      | 00.01.16                                                                                                  |                                                                                                    |
| FPGA:      | 02.00.05                                                                                                  |                                                                                                    |
| Lx FPGA:   | 02.00.02                                                                                                  |                                                                                                    |
| FPGA:      | 02.00.01                                                                                                  |                                                                                                    |
| 620255-0   | 01E75-0000                                                                                                |                                                                                                    |
| <u>I</u> A |                                                                                                    |                                                                                                    |
| 03 Avocent | en-us                                                                                                    |                                                                                                    |
|            | Version<br>ication:<br>:<br>ware:<br>o FPGA:<br>ix FPGA:<br>FPGA:<br>620255-0<br><u>I</u> A<br>03 Avocent | Version         ?           ication:         02.00.01           :         02.00.01           ware:         00.01.16           o FPGA:         02.00.05           ix FPGA:         02.00.02           FPGA:         02.00.01           620255-001E75-0000           IA           03 Avocent         en-us |

 [IA]をクリックして[IA Selection (IAセンタク)]ダイアログボックスにアクセスし、個々のインタフェース アダプタ ケーブルのバージョン情報を表示します。 [IA Selection (IAセンタク)]ダイアログボックスが表示されます。

| (p)      | IA S | electio | n ?    |
|----------|------|---------|--------|
| A Nan    | ne   | EID     | Port   |
| Aaron    |      |         | 06     |
| Acton    |      |         | 06     |
| Barret   | t    |         | 05     |
| Darrel   | 1    |         | 06     |
| Ebert    |      |         | 07     |
| Edie     |      |         | 06     |
| Forest   | er   |         | 06     |
| George   |      |         | 06     |
| <b>¥</b> |      | U       | ersion |

3. 選択されているインタフェース アダプタ ケーブルを表示するには、[Version (バージョン)]をクリックします。[IA Version (IAバージョン)]ダイアログ ボックスが表示されます。

| (p)           | IA Ver                                   | rsion                       | ? × |
|---------------|------------------------------------------|-----------------------------|-----|
| IA Ty         | pe:P                                     | \$/2                        |     |
| EID :         | 52025                                    | 5-01E707                    |     |
| Appli         | cation :                                 | 02.03.0                     | 16  |
| Boot          | :                                        | 02.03.0                     | 12  |
| Hardw         | are :                                    | 01.00.0                     | 0   |
| FIRM<br>Appli | WARE AVAI<br>cation :<br><u>L</u> oad Fi | LABLE<br>02.03.10<br>rmware |     |
| © 20          | )3 Avocent                               | :                           |     |

4. [X]をクリックして終了します。

# ファームウェアの更新

#### この項の目次

| コンソール スイッチ ファームウェアの更新           | 77 |
|---------------------------------|----|
| インタフェース アダプタ ファームウェアの同時更新       | 78 |
| インタフェース アダプタ ファームウェアの個々のアップグレード | 79 |

## コンソール スイッチ ファームウェアの更新

**注**:ファームウェアのアップグレードに使用するPCやラップトップPCでは、 Microsoft<sup>®</sup> Windows NT<sup>®</sup>以上が動作している必要があります。

- シリアル ダウンロード ケーブルを、PC(Windows<sup>®</sup>が動作している必要があります)のシリアル ダウンロード コネクタおよびHP KVMサーバ コンソール スイッチのリア パネルのシリアル ダウンロード コネクタ (17ページの「コンポーネント」を参照)に接続します。
- 2. ファームウェア ファイルが保存されているフォルダにアクセスして、 WUpDateHP.exeファイルを実行します。

**注**:3つの.binファイルは、WUpDateHP.exeファイルと同じフォルダに配置 する必要があります。

- インストールする言語を選択し、HP KVMサーバ コンソール スイッチが接続されているサーバのシリアル ポート番号を入力します。
- 4. [Load]をクリックして、更新プロセスを開始します。

この更新プロセスでは、3つの更新(アプリケーションファームウェアのロード、 グラフィックス チップのロード、およびシステム データのロード)が実行され ます。これら3つの更新をそれぞれ、進行状況バーで確認してください。これら すべてのアップデートがロードされるまで、ファームウェアの更新は完了しませ ん。ファームウェアが更新されると、「更新の完了」を示すメッセージが表示 されます。

5. [Done]をクリックします。

## インタフェース アダプタ ファームウェアの同時更新

- [Main (メイン)]ダイアログ ボックス (41ページの「[Main (メイン)]ダイアロ グ ボックスへのアクセス」を参照)から、[Commands (コマンド)]、[IA Status (IAステータス)]の順にクリックします。[IA Status (IAステータス)]ダ イアログ ボックスが表示されます。
- 2. [PS/2]または[USB]を選択し、[Upgrade(アップグレード)]をクリックします。 [IA Upgrade(IAノアップグレード)]ダイアログボックスが表示されます。

| Ø                                                                 | IA U                                                                                  | pgrade                                                    | 1                                                          | Х |
|-------------------------------------------------------------------|---------------------------------------------------------------------------------------|-----------------------------------------------------------|------------------------------------------------------------|---|
| The se<br>receiv<br>firmwa<br>with d<br>firmwa<br>up to<br>upgrad | elected J<br>le curren<br>lre. All<br>lifferent<br>lire will<br>8 minute<br>le proces | A type<br>at appl<br>select<br>appli<br>be off<br>es duri | s will<br>ication<br>ed IAs<br>cation<br>line fo<br>ng the | r |
| You ma<br>abort,                                                  | y EXIT t<br>or sele                                                                   | the scr<br>ect OK                                         | een to<br>to Load<br><u>O</u> K                            | - |

- 3. [OK]をクリックして、設定を保存します。
- Escキーを押して、[Main (メイン)]ダイアログ ボックス (41ページの「[Main (メイン)]ダイアログ ボックスへのアクセス」を参照) に戻ります。アップグ レードの進行中、OSDのインジケータが黄色で表示されます。アップグレードが 完了すると、OSDのインジケータが赤色に変化し、緑色に変化します。

注:続行する前に、OSDのインジケータが緑色に変化するまで待ってく ださい。

# インタフェース アダプタ ファームウェアの個々の アップグレード

- [Main (メイン)]ダイアログ ボックス (41ページの「[Main (メイン)]ダイアロ グ ボックスへのアクセス」を参照)から、[Commands (コマンド)]、[Version (バージョン)]の順にクリックします。[Version (バージョン)]ダイアログ ボックスが表示されます。
- 2. [IA]をクリックします。[IA Selection (IAセンタク)]ダイアログ ボックスが表示 されます。

| Al Namo  | EID             | Bout  |
|----------|-----------------|-------|
|          | <u><u> </u></u> | Furt  |
| Aaron    |                 | 06    |
| Acton    |                 | 06    |
| Barrett  |                 | 05    |
| Darrell  |                 | 06    |
| Ebert    |                 | 07    |
| Edie     |                 | 06    |
| Forester |                 | 06    |
| George   |                 | 06    |
| ¥        | Ve              | rsion |

- 3. 個々のインタフェース アダプタを選択し、[Version (バージョン)]をクリック します。[IA Version (IAバージョン)]ダイアログ ボックスが表示されます。
- 4. [Load Firmware (ファームウェアノ ロード) ]をクリックします。

# トラブルシューティング

#### この項の目次

| トラブルシューティングに関する表 | 82 |
|------------------|----|
| 接続距離に関する表        | 83 |

# トラブルシューティングに関する表

| 問題                                                                            | 解決策                                                                                                    |
|-------------------------------------------------------------------------------|----------------------------------------------------------------------------------------------------|
| ローカル ユーザがOSDの著作権表記を表示できま                                                      | <ul> <li>電源コンセントが有効であることを確認してください。</li> </ul>                                                                                                    |
| せん。                                                                           | • ケーブルが正しく接続されていることを確認してくだ                                                                                                    |
| -または-                                                                         | さい。                                                                                                    |
| OSDの著作権表記が歪んで表示されます。                                                          | <ul> <li>モニタが有効であることを確認してください。</li> </ul>                                                                                                    |
| ローカル ユーザがOSDフラグを表示できません。                                                      | OSDで選択されている設定を事前に調べて、ローカル ポート<br>表示が無効になっていないか、タイムアウトが設定されてい<br>ないかを調べてください。ローカル ポート表示が無効になっ<br>ていたり、タイムアウトが設定されていると、OSDフラグは<br>表示されません。                |
| ローカル ユーザがOSDを有効にしたり、表示した<br>りできず、OSDフラグが消えます。                                 | ローカル ポートのキーボードが正しく接続されていること<br>と、キーボードが有効であることを確認してください。                                                                                                |
| ローカル ポートのビデオ表示で、OSDが歪んだり、<br>文字が読めません。                                        | モニタが、ターゲット サーバが設定されているリフレッシュ<br>レートをサポートしていることを確認してください。                                                                                                |
| HP KVMサーバ コンソール スイッチの電源を入れて<br>も、動作インジケータLED(17ページの「コンポー<br>ネント」を参照)が表示されません。 | <ul> <li>HP KVMサーバ コンソール スイッチの電源が入っており、<br/>電源コンセントが有効であることを確認してください。</li> <li>ケーブルが正しく接続されていることを確認してくだ<br/>さい。</li> </ul>                              |
| システムがHP IPコンソール スイッチを認識しま                                                     | すべてのHP IPコンソール スイッチは、SoftPagファームウェア                                                                                                    |
| せん。                                                                           | バージョン2.1.1以上でアップグレードする必要があります。                                                                                                    |
| システムがコンパック製サーバ コンソール スイッチ<br>を認識しません。                                         | すべてのコンパック製サーバ コンソール スイッチは、SoftPaq<br>ファームウェア バージョン2.1.0以上でアップグレードする<br>必要があります。                                                                         |
| 拡張モジュール(23ページの「拡張モジュールの取<br>り付け」を参照)が、コンパック製サーバ コンソー<br>ル スイッチに認識されません。       | 拡張モジュール(23ページの「拡張モジュールの取り付け」<br>を参照)は1層のカスケード接続(27ページの「コンソール<br>スイッチのカスケード接続」を参照)と見なされます。この<br>ため、カスケード接続されたコンパック製サーバ コンソール<br>スイッチと組み合わせて使用することはできません。 |
| パスワードを失ったので、HP KVMサーバ コンソー<br>ル スイッチにアクセスできません。                               | HPのサービス窓口にお問い合わせください。                                                                                                    |
| OSDにアクセスできません。                                                                | Ctrlキーを2度押してください。                                                                                                    |
| サーバの接続を切断したのに、まだリストに表示さ<br>れています。                                             | <b>[Diagnostics (シンダン)]ダイアログ ボックス</b> (72ページの「[Run Diagnostics (シンダンノ ジッコウ)]の起動」を参照)で、 <b>[Clear (クリア)]</b> をクリックしてください。                                |

| 問題                       | 解決策                                                                                  |
|--------------------------|--------------------------------------------------------------------------------------|
| ビデオの画面が、すべて緑または赤で表示されます。 | <ul> <li>UTP CAT5ケーブルを調べて、破損したり圧迫されたり<br/>していないかを確認します。</li> </ul>                   |
|                          | <ul> <li>VGAの接続を調べて、折れ曲がったピンがないかどうか<br/>を確認します。</li> </ul>                           |
| スクリーン セーバがオンになりません。      | スクリーン セーバの選択を確認する際は、必ず、[OK]をク<br>リックしてください。[X]をクリックしたり、Escを押したり<br>すると、コマンドが取り消されます。 |
| ビデオ解像度を正しく設定できません。       | 詳しくは、接続距離に関する表(83ページ)を参照してくだ<br>さい。                                                  |

## 接続距離に関する表

HP KVMサーバ コンソール スイッチのビデオ性能を最適に保つには、サーバとコン ソール スイッチ間の距離を約15.24m(75Hz時1280×1024)以内に保ってください。 ビデオ解像度を低く設定(60Hz時800×640、最低)すると、システムは、最長30.48m の距離でも動作できます。

|        | 1280 × 1024 | 1024×768 | 800 × 640 |
|--------|-------------|----------|-----------|
| 15.24m | Х           | Х        | Х         |
| 22.86m |             |          | Х         |
| 30.48m |             |          | х         |

# 規定に関するご注意

#### この項の目次

| 規定準拠識別番号 | 85 |
|----------|----|
| 各国別勧告    | 85 |

ご使用になっている装置にVCCIマークが付いていましたら、次の説明文をお読みください。

この装置は、情報処理装置等電波障害自主規制協議会(VCCI)の基準に基づくクラス B情報技術装置です。この装置は、家庭環境で使用することを目的としていますが、 この装置がラジオやテレビジョン受信機に近接して使用されると、受信障害を引き起 こすことがあります。

取扱説明書に従って正しい取り扱いをしてください。

VCCIマークが付いていない場合には、次の点にご注意ください。

この装置は、情報処理装置等電波障害自主規制協議会(VCCI)の基準に基づくクラス A情報技術装置です。この装置を家庭環境で使用すると電波妨害を引き起こすことが あります。この場合には使用者が適切な対策を講ずるよう要求されることがあります。

## 規定準拠識別番号

規定に準拠していることの証明と識別のために、この製品には、固有のシリーズ番号 が割り当てられています。このシリーズ番号は、必要な認可マークおよび情報ととも に、製品銘板ラベルに印刷されています。この製品の認可情報を請求する場合は、必 ず、このシリーズ番号を参照してください。このシリーズ番号は、製品名または製品 モデル番号ではありません。

## 各国別勧告

以下に日本以外の国や地域での規定を掲載します。

#### Federal Communications Commission Notice

Part 15 of the Federal Communications Commission (FCC) Rules and Regulations has established Radio Frequency (RF) emission limits to provide an interference-free radio frequency spectrum. Many electronic devices, including computers, generate RF energy incidental to their intended function and are, therefore, covered by these rules. These rules place computers and related peripheral devices into two classes, A and B, depending upon their intended installation. Class A devices are those that may reasonably be expected to be installed in a business or commercial environment. Class B devices are those that may reasonably be expected to be installed in a residential environment (for example, personal computers). The FCC requires devices in both classes to bear a label indicating the interference potential of the device as well as additional operating instructions for the user.

#### FCC Rating Label

The FCC rating label on the device shows the classification (A or B) of the equipment. Class B devices have an FCC logo or ID on the label. Class A devices do not have an FCC logo or ID on the label. After you determine the class of the device, refer to the corresponding statement.

#### **Class A Equipment**

This equipment has been tested and found to comply with the limits for a Class A digital device, pursuant to Part 15 of the FCC Rules. These limits are designed to provide reasonable protection against harmful interference when the equipment is operated in a commercial environment. This equipment generates, uses, and can radiate radio frequency energy and, if not installed and used in accordance with the instructions, may cause harmful interference to radio communications. Operation of this equipment in a residential area is likely to cause harmful interference, in which case the user will be required to correct the interference at personal expense.

#### **Class B Equipment**

This equipment has been tested and found to comply with the limits for a Class B digital device, pursuant to Part 15 of the FCC Rules. These limits are designed to provide reasonable protection against harmful interference in a residential installation. This equipment generates, uses, and can radiate radio frequency energy and, if not installed and used in accordance with the instructions, may cause harmful interference to radio communications. However, there is no guarantee that interference will not occur in a particular installation. If this equipment does cause harmful interference to radio or television reception, which can be determined by turning the equipment off and on, the user is encouraged to try to correct the interference by one or more of the following measures:

- Reorient or relocate the receiving antenna.
- Increase the separation between the equipment and receiver.
- Connect the equipment into an outlet on a circuit that is different from that to which the receiver is connected.
- Consult the dealer or an experienced radio or television technician for help.

# Declaration of Conformity for Products Marked with the FCC Logo, United States Only

This device complies with Part 15 of the FCC Rules. Operation is subject to the following two conditions: (1) this device may not cause harmful interference, and (2) this device must accept any interference received, including interference that may cause undesired operation.

For questions regarding this product, contact us by mail or telephone:

- Hewlett-Packard Company
   P. O. Box 692000, Mail Stop 530113
   Houston, Texas 77269-2000
- 1-800-652-6672 (For continuous quality improvement, calls may be recorded or monitored.)

For questions regarding this FCC declaration, contact us by mail or telephone:

- Hewlett-Packard Company
   P. O. Box 692000, Mail Stop 510101
   Houston, Texas 77269-2000
- 1-281-514-3333

To identify this product, refer to the part, series, or model number found on the product.

#### Modifications

The FCC requires the user to be notified that any changes or modifications made to this device that are not expressly approved by Hewlett-Packard Company may void the user's authority to operate the equipment.

#### Cables

Connections to this device must be made with shielded cables with metallic RFI/EMI connector hoods in order to maintain compliance with FCC Rules and Regulations.

#### **Canadian Notice (Avis Canadien)**

#### **Class A Equipment**

This Class A digital apparatus meets all requirements of the Canadian Interference-Causing Equipment Regulations.

Cet appareil numérique de la classe A respecte toutes les exigences du Règlement sur le matériel brouilleur du Canada.

#### **Class B Equipment**

This Class B digital apparatus meets all requirements of the Canadian Interference-Causing Equipment Regulations.

Cet appareil numérique de la classe B respecte toutes les exigences du Règlement sur le matériel brouilleur du Canada.

#### **European Union Notice**

CE

Products bearing the CE marking comply with the EMC Directive (89/336/EEC) and the Low Voltage Directive (73/23/EEC) issued by the Commission of the European Community and, if this product has telecommunication functionality, the R&TTE Directive (1999/5/EC).

Compliance with these directives implies conformity to the following European Norms (in parentheses are the equivalent international standards and regulations):

- EN 55022 (CISPR 22)—Electromagnetic Interference
- EN55024 (IEC61000-4-2, 3, 4, 5, 6, 8, 11)—Electromagnetic Immunity
- EN61000-3-2 (IEC61000-3-2)—Power Line Harmonics
- EN61000-3-3 (IEC61000-3-3)—Power Line Flicker
- EN 60950 (IEC60950)—Product Safety

#### **BSMI** Notice

## 警告使用者:

這是甲類的資訊產品,在居住的 環境中使用時,可能會造成射頻 干擾,在這種情況下,使用者會 被要求採取某些適當的對策。

#### Korean Notices

**Class A Equipment** 

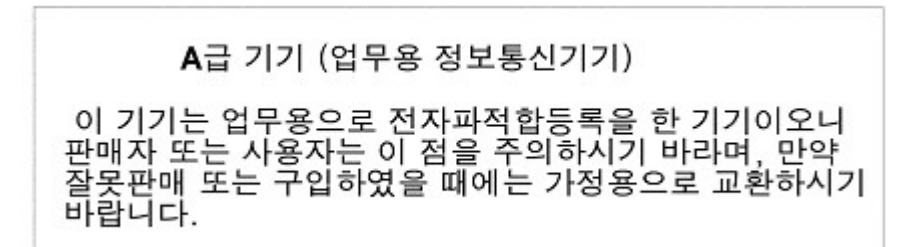

**Class B Equipment** 

B급 기기 (가정용 정보통신기기)

이 기기는 가정용으로 전자파적합등록을 한 기기로서 주거지역에서는 물론 모든지역에서 사용할 수 있습니다.

# 頭字語と略語

#### CRC

Cyclic Redundant Checks。巡回冗長検査

#### EID

Electronic Identification Number。電子ID番号

#### IA

Interface Adapter。インタフェース アダプタ

#### KVM

Keyboard, Video, and Mouse。キーボード、ビデオ、およびマウス

#### OSD

On-screen Display。オンスクリーンディスプレイ

#### USB

Universal Serial Bus。ユニバーサル シリアルバス

#### UTP

Unshielded Twisted Pair。非シールド ツイストペア

#### VDC

Voltage Direct-current

#### VGA

Video Graphics Array

# 索引

#### 1

1Uマウント 13、15

## В

[Broadcast(ブロードキャスト)] ダイアログボックス 59、60 BSMI Notice 90

## С

Cables 88 Canadian Notice (Avis Canadien) 88 Class A Equipment 86、88、90 Class B Equipment 87、88、90 [Commands (コマンド)]ダイア ログボックス 69

## D

[Devices (デバイス)]ダイアログ ボックス 51、52

## Ε

European Union Notice 89

#### F

FCC Rating Label 86 Federal Communications Commission Notice 86 [Flag (フラグ)]ダイアログボッ クス 56、57

#### Н

HP IPコンソールスイッチ 29、 36、39 HP KVMサーバコンソールス イッチ カスケード構成 32 取り付け 7

## Κ

Korean Notices 90 KVMサーバコンソールスイッチ へのログオン 65

## Μ

[Main (メイン)]ダイアログボッ クス 41、42、44、45、46 [Menu (メニュー)]ダイアログ ボックス 55 Modifications 88

#### Ν

[Names (ナマエ)]ダイアログ ボックス 50

## 0

OSD サーバタスクの管理 69 表示するまでの遅延時間 56 OSD操作のためのキーの使用方 法 48

#### R

[Run Diagnostics(シンダンノジッ コウ)] 72

#### S

[Scan (スキャン)]ダイアログボックス 61、62
[Scan (スキャン)]リスト 61 サーバの削除 62 サーバの追加 61
[Security (セキュリティ)]ダイア ログボックス 63、64、65、 66、67
[Setup (セッテイ)]ダイアログ ボックス 49
[Switch]ダイアログボックス 68

#### V

[Version (バージョン)]ダイアロ グボックス 73、74

## あ

アクセス [Broadcast (ブロードキャス ト) ]ダイアログボック ス 59 [Commands (コマンド)]ダイ アログボックス 69 [Devices (デバイス)]ダイア ログボックス 51 [Flag (フラグ)]ダイアログ ボックス 57 [Main (メイン)]ダイアログ ボックス 41 [Menu (メニュー)]ダイアロ グボックス 55 [Names (ナマエ)]ダイアログ ボックス 50 [Scan (スキャン)]ダイアロ グボックス 61 [Security (セキュリティ)]ダ イアログボックス 64 [Setup (セッテイ)]ダイアロ グボックス 49

[Switch]ダイアログ ボックス 68 [Version (バージョン)]ダイ アログボックス 74

#### い

インタフェース アダプタ 21、78、 79 ファームウェアの個々のアッ プグレード 79 ファームウェアの 同時更新 78

## お

オプションの品目 8

#### か

拡張モジュール 23、24、25、26 カスケード構成 HPIPコンソールスイッチ 39 各国別勧告 85

#### き

キットの内容 7 拡張モジュール 23 規定準拠識別番号 85 規定に関するご注意 85 起動 [Broadcast (ブロードキャ スト)]ダイアログ ボックス 60 [Run Diagnostics (シンダンノ ジッコウ)] 72 スキャンモード 62 スクリーンセーバモード 66

#### J

更新 ファームウェア 77 コンソールスイッチ カスケード接続 27、29、33、 36 モデル、互換性 27 コンパック製サーバコンソール スイッチ 28、33、35 カスケード構成 35 コンポーネント 17

## さ

サーバ
選択 45
ソフトスイッチの設定 46
タスクの管理 50
表示順の選択 55
表示と選択 42
ブロードキャスト 58
サーバステータス 44
サーバ名 50
追加 19
割り当て 50
サイドマウント 9、10、24

## し

システム診断の実行 70 システムの構成 17、21

#### す

スイッチモード 変更 67 スキャンパターン 設定 60 スキャンモード 起動 62 停止 62 スクリーンセーバの無効化 67 スクリーンセーバモード 起動 66 終了 66 ステータスフラグ 制御 56 表示 57

#### せ

接続距離 83 設定 OSDを表示するまでの遅延 時間 56 [Setup (セッテイ)]ダイアロ グボックス 49 インタフェースアダプタ 21 拡張モジュール 26 スキャンパターン 60

## そ

ソフトスイッチ 46、47

## τ

デバイスタイプ 変更 52 割り当て 51

#### ح

同梱されていない必要な品目 8 トラブルシューティング 82 取り付け インタフェースアダプタ 21 概要 7 拡張モジュール 23 チェックリスト 7

#### は

バージョン情報の表示 73 パスワードの変更 64 パスワード保護 削除 65 設定 65

## ひ

必要な工具 8 表示動作の変更 55 標準マウント 12

## ふ

ファームウェアの更新 77

#### へ

変更 スイッチモード 67

#### ほ

ポートおよびサーバの表示と 選択 42

## ま

マジックテープマウント 26

## 6

ラックへのHP KVMサーバ コン ソール スイッチの取り付 け 8 ラックマウント キット 7

## ろ

ローカル コンソール スイッチの セキュリティの設定 63 ローカル ポート操作 41